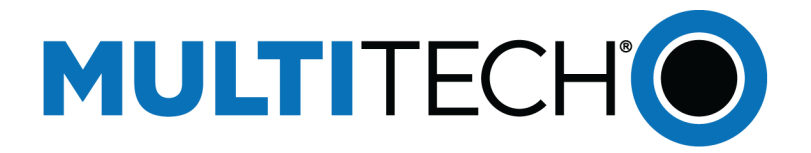

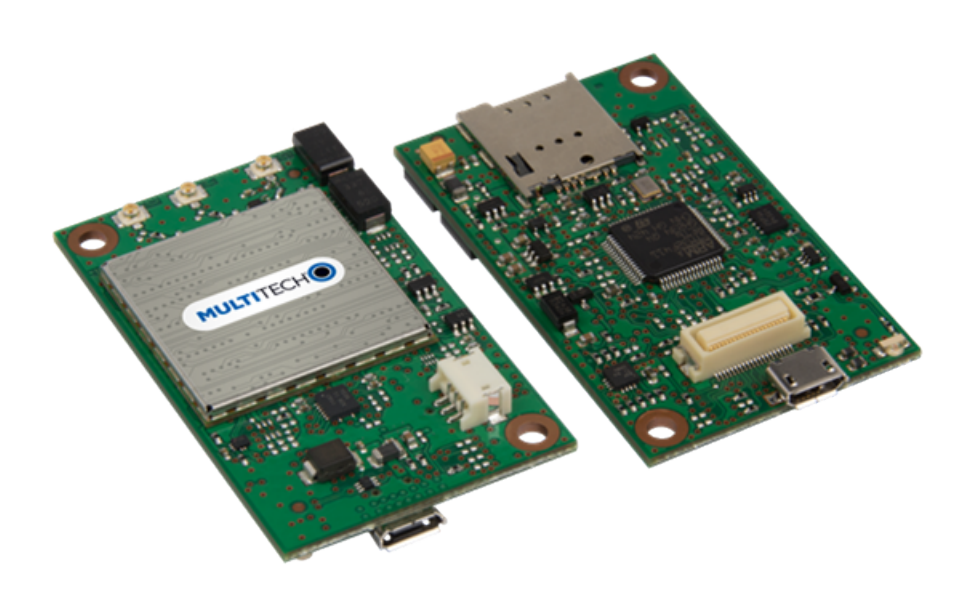

# **SocketModem**®

# MTQ-LAT3 Device Guide

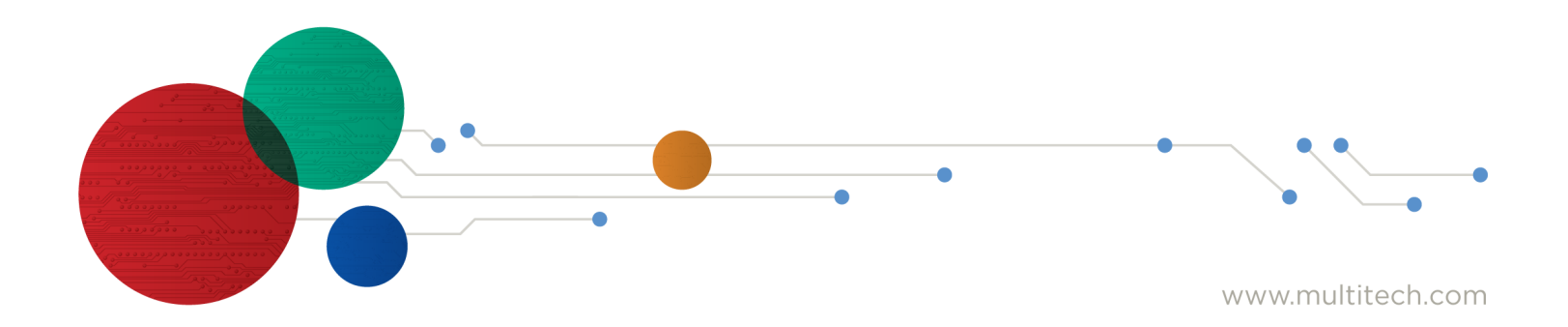

#### SocketModem<sup>®</sup> Device Guide

Models: MTQ-LAT3-B01, MTQ-LAT3-B02

Document Part Number: S000656 Rev. 1.6

#### Copyright

This publication may not be reproduced, in whole or in part, without the specific and express prior written permission signed by an executive officer of Multi-Tech Systems, Inc. All rights reserved. Copyright © 2025 by Multi-Tech Systems, Inc.

Multi-Tech Systems, Inc. makes no representations or warranties, whether express, implied or by estoppels, with respect to the content, information, material and recommendations herein and specifically disclaims any implied warranties of merchantability, fitness for any particular purpose, and non-infringement.

Multi-Tech Systems, Inc. reserves the right to revise this publication and to make changes from time to time in the content hereof without obligation of Multi-Tech Systems, Inc. to notify any person or organization of such revisions or changes.

#### **Trademarks**

Multi-Tech and the Multi-Tech logo, DeviceHQ, SocketModem, and Conduit are registered trademarks of Multi-Tech Systems, Inc.

mPower, mCard, and mDot are trademarks of Multi-Tech Systems, Inc.

All other brand and product names are trademarks or registered trademarks of their respective companies.

#### **Legal Notices**

The MultiTech products are not designed, manufactured, or intended for use, and should not be used, or sold or re-sold for use, in connection with applications requiring fail-safe performance or in applications where the failure of the products would reasonably be expected to result in personal injury or death, significant property damage, or serious physical or environmental damage. Examples of such use include life support machines or other life preserving medical devices or systems, air traffic control or aircraft navigation or communications systems, control equipment for nuclear facilities, or missile, nuclear, biological, or chemical weapons or other military applications ("Restricted Applications"). Use of the products in such Restricted Applications is at the user's sole risk and liability.

MULTITECH DOES NOT WARRANT THAT THE TRANSMISSION OF DATA BY A PRODUCT OVER A CELLULAR COMMUNICATIONS NETWORK WILL BE UNINTERRUPTED, TIMELY, SECURE, OR ERROR FREE, NOR DOES MULTITECH WARRANT ANY CONNECTION OR ACCESSIBILITY TO ANY CELLULAR COMMUNICATIONS NETWORK. MULTITECH WILL HAVE NO LIABILITY FOR ANY LOSSES, DAMAGES, OBLIGATIONS, PENALTIES, DEFICIENCIES, LIABILITIES, COSTS, OR EXPENSES (INCLUDING WITHOUT LIMITATION REASONABLE ATTORNEYS FEES) RELATED TO TEMPORARY INABILITY TO ACCESS A CELLULAR COMMUNICATIONS NETWORK USING THE PRODUCTS.

The MultiTech products and the final application of the MultiTech products should be thoroughly tested to ensure the functionality of the MultiTech products as used in the final application. The designer, manufacturer, and reseller has the sole responsibility of ensuring that any end-user product into which the MultiTech product is integrated operates as intended and meets its requirements or the requirements of its direct or indirect customers. MultiTech has no responsibility whatsoever for the integration, configuration, testing, validation, verification, installation, upgrade, support, or maintenance of such end-user product, or for any liabilities, damages, costs, or expenses associated therewith, except to the extent agreed upon in a signed written document. To the extent MultiTech provides any comments or suggested changes related to the application of its products, such comments or suggested changes is performed only as a courtesy and without any representation or warranty whatsoever.

#### **Disclaimers**

Information in this document is subject to change without notice and does not represent a commitment on the part of Multi-Tech Systems, Inc. Multi-Tech Systems, Inc. Provides this document "as is," without warranty of any kind, expressed or implied, including, but not limited to, the implied warranties of fitness or merchantability for a particular purpose. Multi-Tech Systems, Inc. may make improvements and/or changes in this manual or in the product(s) and/or the software described in this manual at any time.

# Contents

| Chapter 1 Product Overview                  |    |
|---------------------------------------------|----|
| Overview                                    |    |
| Documentation                               |    |
| Product Build Options                       |    |
| Chapter 2 Mechanical Drawings               | 7  |
| MTQ-LAT3 Models                             | 7  |
| Processor Model (-B01)                      | 7  |
| No Processor Model (-B02)                   |    |
| Chapter 3 Hardware and Specifications       | 9  |
| Specifications                              |    |
| Powering Down Your Device                   | 10 |
| 40-Pin Connector Definitions                | 11 |
| MTQ-xx-B01                                  |    |
| MTQ-xx-B02                                  |    |
| 40-Pin Connector                            |    |
| Processor Pin Information (B01 models only) |    |
| Serial Flash Embedded Memory                |    |
| Communications Flow                         |    |
| Electrical Characteristics                  |    |
| Operating Conditions                        |    |
| Absolute Maximum Rating                     | 19 |
| DC Electrical Characteristics               | 19 |
| Input/Output Current Ratings                | 19 |
| MTQ-LAT3-B01 (Processor)                    |    |
| Waveforms                                   |    |
| MTQ-LAT3-B02 (No Processor)                 |    |
| Waveforms                                   |    |
| USB Cable Recommendations                   |    |
| Device Reset                                |    |
| MTQ-LAT3-B01 Devices                        |    |
| MTQ-LAT3-B02 Devices                        | 24 |
| Sleep Mode                                  | 24 |
| Installing a SIM Card on a SocketModem      |    |
| Chapter 4 Antennas                          |    |
| LTE Antenna Information                     |    |

| Antenna Specifications                                       |  |
|--------------------------------------------------------------|--|
| SMA to U.FL Cables                                           |  |
| Connecting an Antenna through the Developer Board Connectors |  |
| LTE Antenna MISO                                             |  |
| Selecting Antennas                                           |  |
| Antenna Approvals and Safety Considerations                  |  |
| Power Draw                                                   |  |
| OEM Integration                                              |  |
| FCC & IC Information to Consumers                            |  |
| FCC Grant Notes                                              |  |
| Host Labeling                                                |  |
| Chapter 5 Safety Information                                 |  |
| Handling Precautions                                         |  |
| Radio Frequency (RF) Safety                                  |  |
| Sécurité relative aux appareils à radiofréquence (RF)        |  |
| General Safety                                               |  |
| Interference with Pacemakers and Other Medical Devices       |  |
| Precautions for Pacemaker Wearers                            |  |
| Vehicle Safety                                               |  |
| Operation Safety                                             |  |
| Chapter 6 Getting Started with the MTQ-LAT3-B01              |  |
| Developing with an MTQ in Mbed                               |  |
| MTSCellularInterface Library                                 |  |
| About Mbed <sup>™</sup>                                      |  |
| Programming the MTQ Microcontroller                          |  |
| ST Microelectronics STM32F411xC/E                            |  |
| Known Issues                                                 |  |
| Chapter 7 Labels                                             |  |
| Approvals and Certifications                                 |  |
| Example Labels                                               |  |
| Chapter 8 Regulatory Information                             |  |
| FCC 47 CFR Part 15 Regulation Class B Devices                |  |
| FCC Interference Notice                                      |  |
| FCC Grant                                                    |  |
| Industry Canada Class B Notice                               |  |
| Canadian Limitations                                         |  |
| Industry Canada                                              |  |
|                                                              |  |

| Chapter 9 Environmental Notices                                                           | 43 |
|-------------------------------------------------------------------------------------------|----|
| EU WEEE Directive                                                                         | 43 |
| Instructions for Disposal of WEEE by Users in the European Union                          | 43 |
| EU REACH-SVHC Statement                                                                   | 43 |
| EU RoHS 3 Directive                                                                       | 44 |
| Chapter 10 Using Connection Manager                                                       | 45 |
| Installing Connection Manager                                                             | 45 |
| Setting Up a Serial Device in Windows Device Manager                                      | 46 |
| Connecting a Device                                                                       | 48 |
| Uninstalling Connection Manager                                                           | 49 |
| Connection Manager User Interface                                                         | 50 |
| Main tab                                                                                  | 51 |
| Settings tab                                                                              | 51 |
| Connection tab                                                                            | 52 |
| Details tab                                                                               | 52 |
| Terminal tab                                                                              | 52 |
| Charts tab                                                                                | 52 |
| Troubleshooting                                                                           | 52 |
| Serial COM port is not available in the Serial Modem Settings                             | 52 |
| Device is not detected ("No Device")                                                      | 52 |
| USB Modem is not detected                                                                 | 53 |
| Connection Manager is not working, and a device connected to the computer is not detected | 53 |
| Connection Manager displays "Device Error" status for a serial device                     | 53 |
| System Cannot Connect to Serial Device                                                    | 53 |
| Warranty                                                                                  | 57 |
| Contact Information                                                                       | 57 |

# **Chapter 1 Product Overview**

### **Overview**

SocketModem<sup>®</sup> MTQ embedded cellular modems are complete, ready-to-integrate communications devices ideal for customers looking to add 4G-LTE cellular communications to their IoT/M2M solutions. These communications devices enable easy technology transitions and allow developers to add wireless communication to products with a minimum of development time and expense. SocketModem MTQ modems are carrier approved and end-device certified, decreasing time to market while saving customers money.

### **Documentation**

The following documentation is available at www.multitech.com.

| Document                                                | Description                                                                                              | Part Number            |
|---------------------------------------------------------|----------------------------------------------------------------------------------------------------|------------------------|
| Device Guide                                            | This document. Provides model specifications and developer information.                                  | S000656                |
| Universal Developer Kit 2.0<br>Developer Guide          | Provides information on using the developer board with the MTQ.                                          | S000610                |
| USB Driver Installation<br>Guide                        | Provides steps for installing USB drivers.                                                               | S000616                |
| Telit LE910 V2 Series AT<br>Commands Reference<br>Guide | Provides AT commands and parameters used to configure your device, used with firmware version 17.00.5x3. | 80446ST10707A<br>Rev 2 |

**Note:** If using the MTQ-LAT3-B01 model, additional documentation is available at www.multitech.net. See *Chapter 6, Getting Started* for details.

### **Product Build Options**

| Product      | Description              | Region |
|--------------|--------------------------|--------|
| MTQ-LEU7-BO2 | LTE Cat 4                | Europe |
| MTQ-LEU7-BO1 | LTE Cat. 4 - SOM Version | Eurpoe |

#### Note:

These units ship without network activation. To connect them to the cellular network, you need SIM cards from your service provider.

The complete product code may end in .Rx. For example, MTQ-LEU-B01.Rx, where R is revision and x is the revision number.

All builds can be ordered individually or in 50-packs.

# **Chapter 2 Mechanical Drawings**

# **MTQ-LAT3 Models**

### Processor Model (-B01)

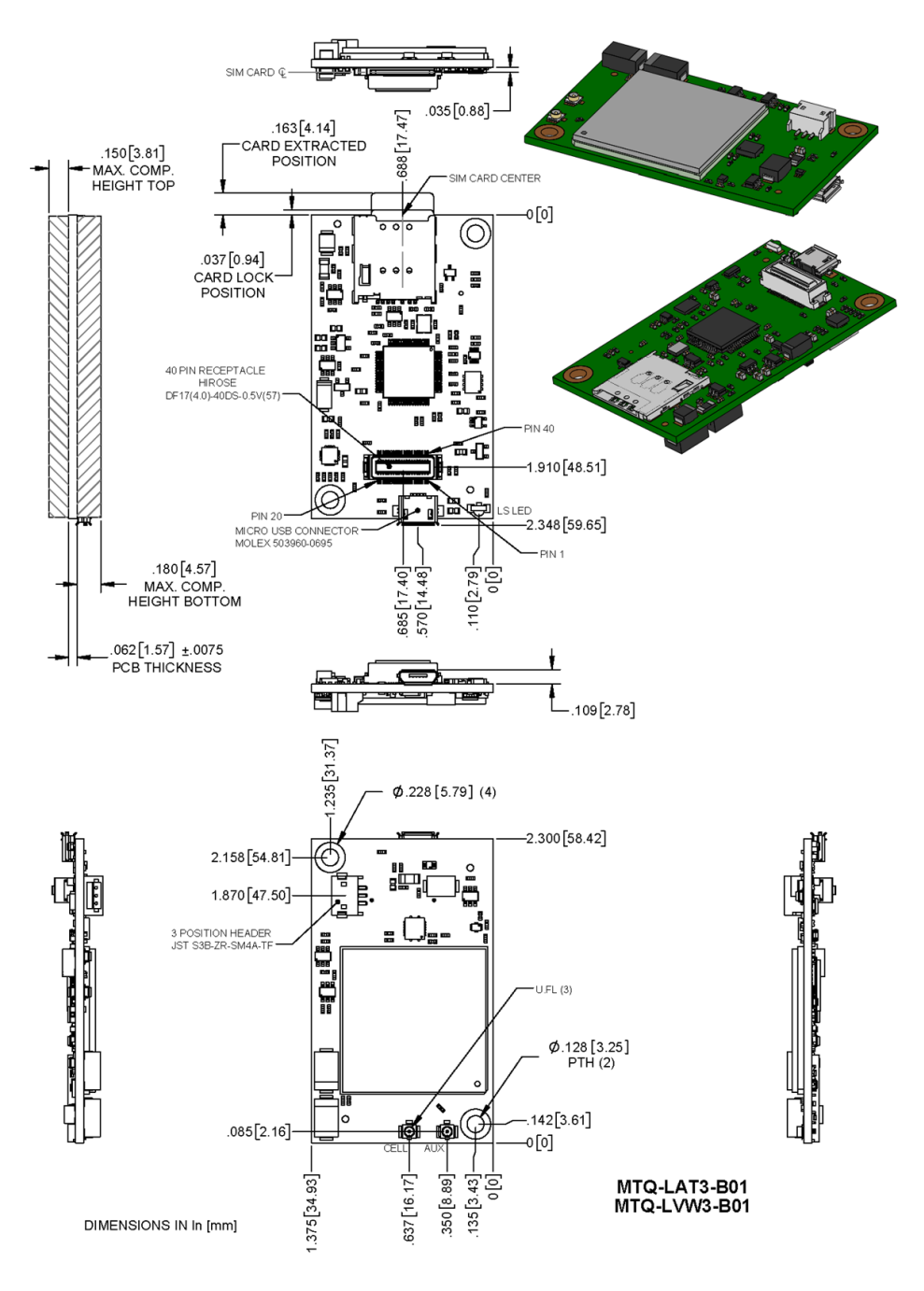

### No Processor Model (-B02)

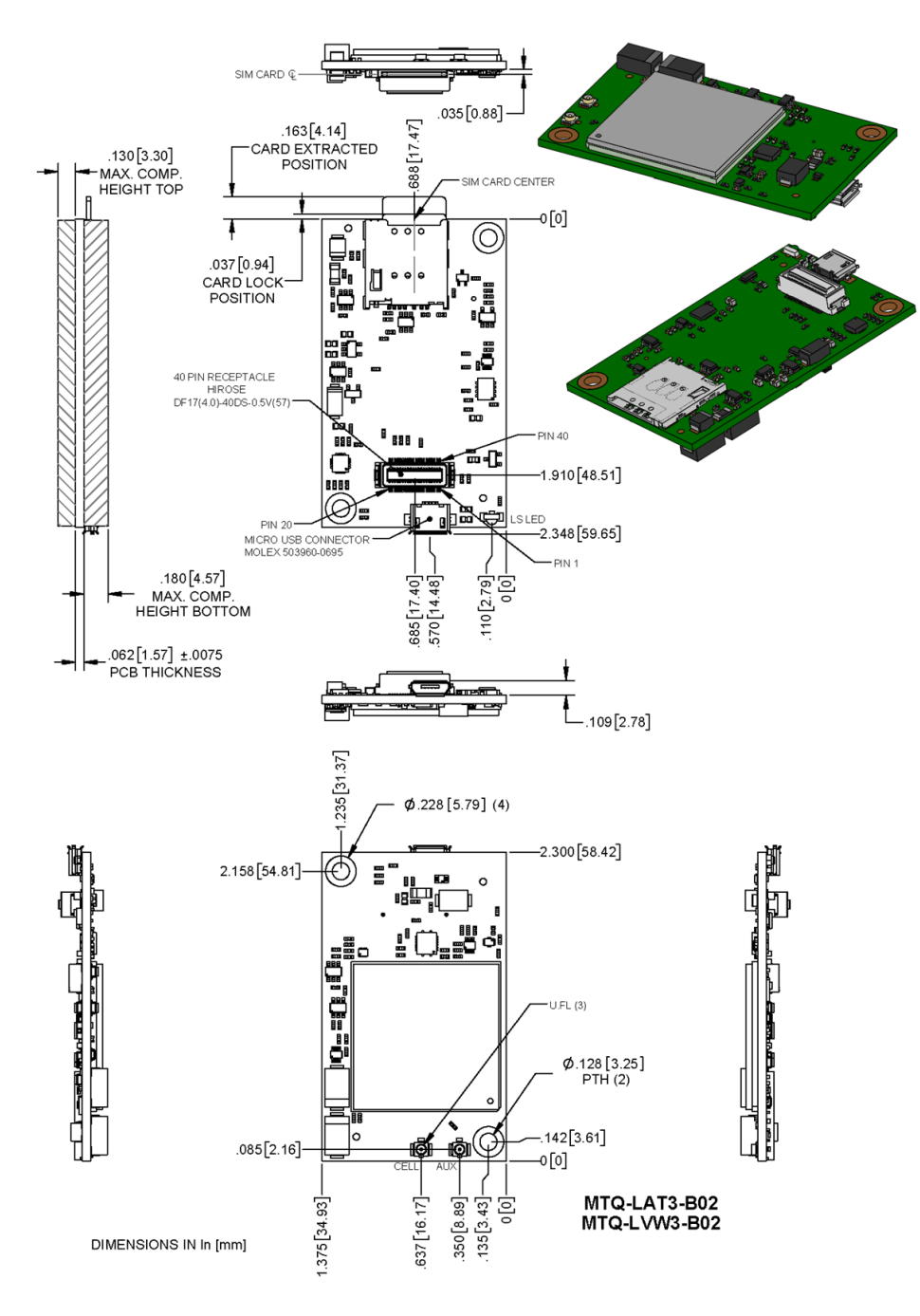

# **Chapter 3 Hardware and Specifications**

# **Specifications**

| Category                              | Description                                                                                           |  |  |
|---------------------------------------|----------------------------------------------------------------------------------------------------|--|--|
| General                               |                                                                                                    |  |  |
| Standards                             | LTE FDD Cat 1, 3GPP release 9 compliant                                                               |  |  |
|                                       | HSPA+ 21 fallback                                                                                     |  |  |
|                                       | SMS is based on CS/Packet-Switched (PS) domain of GSM and WCDMA                                       |  |  |
|                                       | USB Interface is CDC-ACM compliant                                                                    |  |  |
| Frequency Bands                       | 4G: 700 (B12/B13)/850 (B5)/AWS 1700 (B4)/1900 (B2)                                                    |  |  |
|                                       | 3G: 850 (B5)/1900 (B2)                                                                                |  |  |
| LED                                   | One, link status                                                                                      |  |  |
| Speed                                 |                                                                                                    |  |  |
| Data Speed                            | LTE: 10 Mbps downlink/5 Mbps uplink                                                                   |  |  |
|                                       | HSPA+: Up to 21.0 Mbps downlink/5.76 Mbps uplink                                                      |  |  |
| Interface                             |                                                                                                    |  |  |
| USB Interface                         | Micro USB 2.0 high speed <sup>1</sup>                                                                 |  |  |
| UART                                  | <b>B01 models:</b> Full UART to processor, then RX, TX, RTS, CTS only between the processor and radio |  |  |
|                                       | BO2 Models: Full UART                                                                                 |  |  |
| Serial Modem<br>Interface             | Up to 921.6 Kbps                                                                                      |  |  |
| Storage                               |                                                                                                    |  |  |
| Serial Flash                          | SPI bus compatible serial 16Mb flash memory                                                           |  |  |
| <b>Physical Description</b>           |                                                                                                    |  |  |
| Weight                                | 0.6 oz (17g)                                                                                          |  |  |
| Dimensions                            | Refer to Mechanical Drawings for details.                                                             |  |  |
| Connectors                            |                                                                                                    |  |  |
| Antenna                               | 2 surface mount U.FL: cellular, auxiliary                                                             |  |  |
| SIM Holder                            | 1.8 V and 3 V micro                                                                                   |  |  |
| Pin header                            | 40-pin female for USB or UART                                                                         |  |  |
| Environment                           |                                                                                                    |  |  |
| Operating<br>Temperature <sup>3</sup> | -40° C to +85° C <sup>4</sup>                                                                         |  |  |

| Category                                        | Description                |  |
|-------------------------------------------------|----------------------------|--|
| Storage Temperature                             | -40° C to +85° C           |  |
| Humidity                                        | 20%–90% RH, non-condensing |  |
| Power Requirements                              |                            |  |
| Input Voltage (using<br>micro-USB<br>connector) | 5.0 VDC                    |  |
| Input Voltage (using 40-pin connector)          | 3.3 VDC or 5.0 VDC         |  |
| Certifications and Co                           | mpliance                   |  |
| EMC and Radio                                   | FCC Part 15 Class B        |  |
| Compliance                                      | FCC Part 22                |  |
|                                                 | FCC Part 24                |  |
| Safety Compliance                               | UL/cUL 60950-1 2nd Edition |  |

<sup>1</sup>mbed has limited USB support for the processor. Software controls routing to processor or directly to radio.

<sup>2</sup>The battery management circuit is designed for single cell Li-Ion/Li-Poly technology. Acceptability of the battery charge circuit for charging specific batteries/cells is to be determined in the end product.

<sup>3</sup>Radio performance may be affected by temperature extremes. This is normal.

<sup>4</sup>Device has been tested up to +85° C. UL Recognized @ 85° C.

**Note:** Acceptability of the battery charge circuit for charging specific batteries/cells is to be determined in the end product.

# **Powering Down Your Device**

**CAUTION:** Failing to properly power down the device before removing power may corrupt your device's file system.

To properly power down your device, use the following sequence:

- 1. Issue the AT#SHDN command.
- 2. Wait 30 seconds.
- **3.** Power off or disconnect power.

# **40-Pin Connector Definitions**

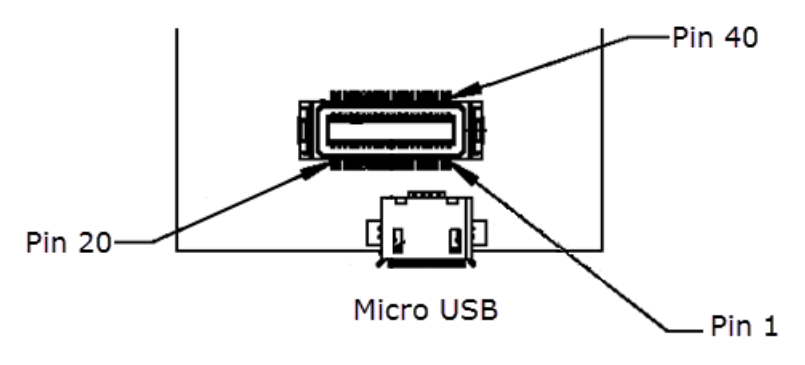

### MTQ-xx-B01

| Pin | Signal Name | Logic Level Voltage <sup>1</sup> | In/Out      | Description                                    |
|-----|-------------|----------------------------------|-------------|------------------------------------------------|
| 1   | DBX_TX      | 3V                               | 0           | ST Micro UART debug Tx output                  |
| 2   | SWCLK       | 3V                               | I           | See ST Microcontroller Guide                   |
| 3   | CHARGE_MON  | 0 - VCC-IN                       | 0           | Open-drain charging status indication output   |
| 4   | PWR_GOOD    | 0 - VCC-IN                       | 0           | Open-drain power good status indication output |
| 5   | GND         | GND                              | GND         | Ground                                         |
| 6   | USB-DATA+   | 0 - 3V <sup>2</sup>              |             |                                                |
| 7   | USB-DATA-   |                                  |             |                                                |
| 8   | VCC-IN      | 3.3 VDC or 5.0 VDC<br>+/- 5%     | Power Input | Main Power                                     |
| 9   | IO_00       | I = 0 - 7V, O = 0 - 3V           | I/O         | General Purpose I/O from ST                    |
| 10  | IO_01       |                                  |             | Microcontroller (STM 32F411)                   |
| 11  | IO_02       |                                  |             |                                                |
| 12  | IO_03       |                                  |             |                                                |
| 13  | GND         | GND                              | GND         | Ground                                         |

| Pin | Signal Name | Logic Level Voltage <sup>1</sup> | In/Out      | Description                                           |
|-----|-------------|----------------------------------|-------------|-------------------------------------------------------|
| 14  | IO_04       | l = 0 - 7V, O = 0 - 3V           | I/O         | General Purpose I/O from ST                           |
| 15  | IO_05       |                                  |             | Microcontroller (STM 32F411)                          |
| 16  | IO_06       |                                  |             |                                                       |
| 17  | IO_07       |                                  |             |                                                       |
| 18  | IO_08       |                                  |             |                                                       |
| 19  | IO_09       |                                  |             |                                                       |
| 20  | IO_10       |                                  |             |                                                       |
| 21  | IO_11       |                                  |             |                                                       |
| 22  | IO_12       |                                  |             |                                                       |
| 23  | IO_13       |                                  |             |                                                       |
| 24  | IO_14       |                                  |             |                                                       |
| 25  | IO_15       |                                  |             |                                                       |
| 26  | IO_16       |                                  |             |                                                       |
| 27  | IO_17       |                                  |             |                                                       |
| 28  | GND         | GND                              | GND         | Ground                                                |
| 29  | IO_18       | l = 0 - 7V, O = 0 - 3V           | I/O         | General Purpose I/O from ST                           |
| 30  | IO_19       |                                  |             | Microcontroller (STM 32F411)                          |
| 31  | IO_20       |                                  |             |                                                       |
| 32  | IO_21       |                                  |             |                                                       |
| 33  | VCC-IN      | 3.3 VDC or 5.0 VDC<br>+/- 5%     | Power Input | Main Power                                            |
| 34  | LINK_STATUS | 3V                               | 0           | Radio link status LED                                 |
| 35  | RESET       | 0 - 5V                           | I           | NRST pin of ST micro, treat as open drain, active low |
| 36  | GND         | GND                              | GND         | Ground                                                |
| 37  | GND         |                                  |             |                                                       |
| 38  | SWO         | 3V                               | 0           | See ST Microcontroller Guide                          |
| 39  | SWDIO       | 3V                               | 1           |                                                       |
| 40  | DBG_RX      | 3V                               | 1           | ST Micro UART debug Tx input                          |

<sup>1</sup> A hyphen (-) indicates a range of acceptable logic levels.

<sup>2</sup> USB D+D-: 5V tolerant inputs / 3V drive-level output

#### Pin **Signal Name** Logic Level Voltage<sup>1</sup> Max In/Out Description Voltage 1 N/C 2 N/C 3 N/C 4 PWR\_GOOD 0 - VCC-IN Ο Open-drain power good status indication output 5 GND GND GND Ground 6 0 - 3V USB-DATA+ 5.5V I/O USB Data 7 USB-DATA-8 VCC-IN 3.3 VDC or 5.0 VDC Power Main Power +/- 5% Input 9 0 - 3V 3.3V Ο RADIO\_RXD 3.3V 10 0 - 3V Ο Data carrier detect RADIO DCD 0 - 3V Ο 11 RADIO\_RI 3.3V **Ring indicator** 0 12 RADIO\_CTS 0 - 3V 3.3V Clear to send (flow control) 13 GND GND GND Ground 0 - 3V 0 14 SPI\_MOSI<sup>1</sup> 3.3V 3.3V 15 SPI SCLK<sup>1</sup> 0-3.3V Т SPI clock 16 0 - 3.3V 3.3V Serial flash SPI CS SPI\_CS1<sup>1</sup> Т 17 N/C 18 N/C 19 N/C 20 N/C 21 N/C 22 N/C 23 N/C 24 N/C 25 I = 0 - 3.3V, 0 = 0 - 3V3.3V I/O SPI SRDY SPI Ready 26 SPI\_MISO 0 - 3.3V 3.3V Т 27 SPI\_CS21 0 - 3.3V 3.3V Radio SPI CS Т 28 GND GND GND Ground 29 RADIO\_RTS 0 - 3.3V 3.3V L Request to send (flow control) 0 - 3V 3.3V 30 RADIO DSR Ο Data set ready

#### MTQ-xx-B02

| Pin | Signal Name | Logic Level Voltage <sup>1</sup> | Max<br>Voltage | In/Out         | Description                                     |
|-----|-------------|----------------------------------|----------------|----------------|-------------------------------------------------|
| 31  | RADIO_DTR   | 0 - 3.3V                         | 3.3V           | I              | DTE ready                                       |
| 32  | RADIO_TXD   | 0 - 3.3V                         | 3.3V           | I              | Serial data input from DTE                      |
| 33  | VCC-IN      | 3.3 VDC or 5.0 VDC<br>+/- 5%     |                | Power<br>Input | Main Power                                      |
| 34  | LINK_STATUS | 3V                               |                | 0              | Radio link status LED                           |
| 35  | RESET       | 0 - 5V                           |                | I              | Radio reset, treat as open<br>drain, active low |
| 36  | GND         | GND                              |                | GND            | Ground                                          |
| 37  | GND         |                                  |                |                |                                                 |
| 38  | N/C         |                                  |                |                |                                                 |
| 39  | N/C         |                                  |                |                |                                                 |
| 40  | N/C         |                                  |                |                |                                                 |

<sup>1</sup>For -BO2 models only: Pins 14, 15, 16, and 27 are part of the SPI interface. These pins are inputs. If you do not use them, connect them externally to a high-level signal (preferably through a high pull-up resistor) to keep them from floating.

#### **40-Pin Connector**

| Manufacturer | Hirose Electric Co LTD    |
|--------------|---------------------------|
| Description  | .5MM 40 PN B>B RECEPTACLE |
| Model Number | DF17(4.0)-40DP-0.5V(57)   |

Use with:

| Manufacturer | Hirose Electric Co LTD      |
|--------------|-----------------------------|
| Description  | .5mm 40 pin B.B header PLUG |
| Model Number | DF17(2.0)-40DP-0.5V(57)     |

# **Processor Pin Information (B01 models only)**

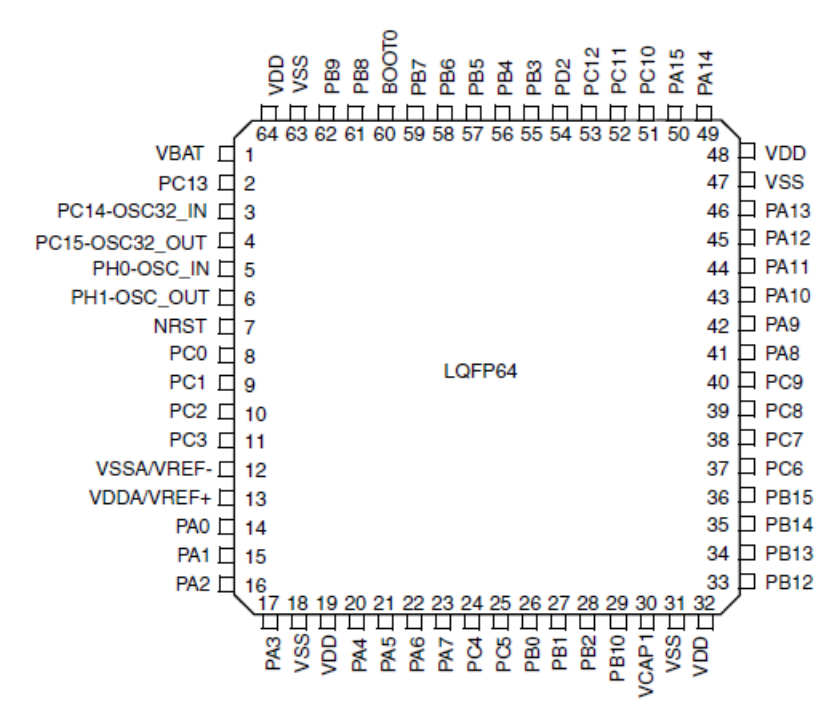

Note: Diagram from the STMicro 32F411 datasheet.

The following table lists the processor pins and how the MTQ uses them.

| Net Name        | Number | Pin Name    | Details                            |
|-----------------|--------|-------------|------------------------------------|
| VDD3_3          | 1      | VBAT        | Power                              |
| 3G_ONOFF        | 2      | PC13        | Enable line to the Radio           |
| 32K_XTAL_       | 3      | PC14        | RTC Clock                          |
| 32K_XTAL        | 4      | PC15        | RTC Clock                          |
| 26MHZ_CLK_IN    | 5      | PHO-OSC_IN  | Main Clock                         |
| 26MHZ_CLK_DRIVE | 6      | PH1-OSC_OUT | Main Clock                         |
| N_RESET         | 7      | NRST        | External Reset in                  |
| IO_10           | 8      | PCO         | GPIO/Analog capable pin            |
| IO_11           | 9      | PC1         | GPIO/Analog capable pin            |
| IO_8            | 10     | PC2         | GPIO                               |
| RADIO_PWR       | 11     | PC3         | Voltage enable for Telit           |
| GND             | 12     | VSSA        | Power                              |
| VDD3_3          | 13     | VDDA        | Power                              |
| IO_18/RTS       | 14     | PAO         | GPIO/Analog capable pin/USART2_CTS |
| IO_03/CTS       | 15     | PA1         | GPIO/Analog capable pin/USART2_RTS |

| Net Name                | Number | Pin Name    | Details                                         |
|-------------------------|--------|-------------|-------------------------------------------------|
| IO_00/RXD               | 16     | PA2         | GPIO/USART2_TX                                  |
| IO_21/TXD               | 17     | PA3         | GPIO/USART2_RX                                  |
| GND                     | 18     | VSS_4       | Power                                           |
| VDD3_3                  | 19     | VDD_4       | Power                                           |
| SPI-SS1                 | 20     | PA4         | SPI1 Select                                     |
| IO_05/SCK               | 21     | PA5         | SPI1 Clock/GPIO                                 |
| IO_16/MISO/SDIO_C<br>MD | 22     | PA6         | SPI1 MSIO/SDIO_CMD /GPIO                        |
| IO_01/DCD               | 23     | PA7         | GPIO                                            |
| IO_12                   | 24     | PC4         | GPIO/Analog capable pin                         |
| VDD1_8_MON              | 25     | PC5         | Power                                           |
| IO_9                    | 26     | PBO         | GPIO/Analog capable pin                         |
| IO_02/RI                | 27     | PB1         | GPIO                                            |
| BOOT1/BC_NCE            | 28     | PB2         | Battery charge enabled. Pulled down by default. |
| RADIO_RTS               | 29     | PB10        | Serial comm with the radio                      |
| VCAP                    | 30     | PB11/VCAP_1 | Power                                           |
| N16612690               | 31     | VCAP_1/VSS  | Power                                           |
| VDD3_3                  | 32     | VDD_1       | Power                                           |
| RADIO_CTS               | 33     | PB12        | Serial comm with the radio                      |
| IO_13                   | 34     | PB13        | GPIO                                            |
| SPI-SS2                 | 35     | PB14        | GPIO for use with external SPI                  |
| IO_7                    | 36     | PB15        | GPIO/SDIO_CK                                    |
| RADIO_TXD               | 37     | PC6         | Serial comm with the radio                      |
| RADIO_RXD               | 38     | PC7         | Serial comm with the radio                      |
| IO_17/SS2/SDIO_D0       | 39     | PC8         | GPIO/SDIO_DO                                    |
| IO_14/SDIO_D1           | 40     | PC9         | GPIO/SDIO_D1                                    |
| IO_20/DTR               | 41     | PA8         | GPIO                                            |
| IO_19/DSR               | 42     | PA9         | GPIO/SDIO_D2                                    |
| USB_DIR/VBUS            | 43     | A10         | USB Switch control, 0=Telit, 1=STM              |
| FS_DM                   | 44     | PA11        | USB                                             |
| FS_DP                   | 45     | PA12        | USB                                             |
| J_TMS /SWDIO            | 46     | PA13        | JTAG                                            |
|                         | 47     | VCAP_2/VSS  | Power                                           |

| Net Name          | Number | Pin Name | Details                |
|-------------------|--------|----------|------------------------|
| VDD3_3            | 48     | VDD_2    | Power                  |
| J_TCK/SWCLK       | 49     | PA14     | JTAG                   |
| J_TDI/C_MON       | 50     | PA15     | JTAG                   |
| SPI-SCK           | 51     | PC10     | EPROM/SPI3_SCK         |
| SPI-MISO          | 52     | PC11     | EPROM/SPI3_MISO        |
| SPI-MOSI          | 53     | PC12     | EPROM/SPI3_MOSI        |
| SPI-SRDY          | 54     | PD2      | EPROM/SPI3_SRDY        |
| J_TDO/SWO         | 55     | PB3      | JTAG                   |
| J_RST/P_GOOD      | 56     | PB4      | JTAG                   |
| IO_4/MOSI/SDIO_D3 | 57     | PB5      | GPIO/SPI1_MOSI/SDIO_D3 |
| DBG_TX            | 58     | PB6      | JTAG                   |
| DBG_RX            | 59     | PB7      | JTAG                   |
| BOOT              | 60     | BOOTO    | Reserved.              |
| IO_6/SCL/SS1      | 61     | B8       | GPIO/I2C1_SCL          |
| IO_15/SDA/SRDY    | 62     | PB9      | GPIO/I2C1_SDA          |
| GND               | 63     | VSS_3    | Power                  |
| VDD3_3            | 64     | VDD_3    | Power                  |

### **Serial Flash Embedded Memory**

The M25P16 is a 16Mb (2Mb x 8) serial flash memory device with write protection mechanisms accessed by a SPI-compatible bus.

The serial flash is accessible via the processor pinout on BO1 devices. Features include:

- 75 MHz clock frequency (maximum)
- Page program (up to 256 bytes) in 0.64ms (TYP)
- Erase capability
  - Sector erase: 512Kb in 0.6 s (TYP)
  - Bulk erase: 16Mb in 13 s (TYP)
- Write protection
  - Hardware write protection (protected area size defined by non-volatile bits BPO, BP1, BP2)
- Deep power down: 1µA (TYP)
- Electronic signature
  - JEDEC standard 2-byte signature (2015h)
  - Unique ID code (UID) and 16 bytes of read-only data available upon customer request
  - RES command, one-byte signature (14h) for backward compatibility

- More than 100,000 write cycles per sector
- More than 20 years of data retention

### **Communications Flow**

Processor Model (B01)

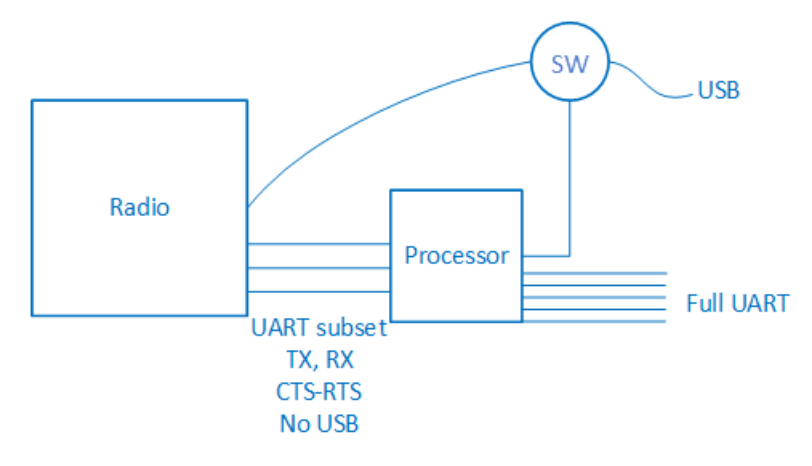

#### Note:

- The BO1 has a UART subset as well as GPIO (4 pin UART (tx/rx/rts/cts)
- If needed, use the GPIOs for additional UART signaling.
- The USB port can switch between a connection to the radio or a connection to the processor. The USB selection is controlled via programming on the processor. There is no USB between the radio and the processor.

No Processor Model (BO2)

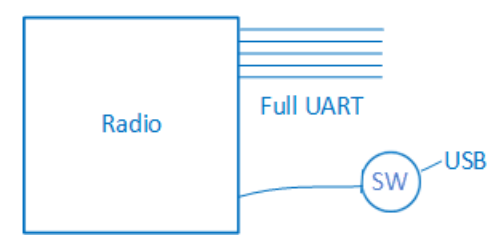

Note: BO2 provides a full UART interface as well as a USB interface.

### **Electrical Characteristics**

#### **Operating Conditions**

| Parameter          | Minimum Volts  | Maximum Volts  |
|--------------------|----------------|----------------|
| Supply Range - Vcc | 3.3 VDC +/- 5% | 5.0 VDC +/- 5% |

### Absolute Maximum Rating

| Parameter                 | Minimum Volts | Maximum Volts |
|---------------------------|---------------|---------------|
| Voltage at any signal pin | -0.3          | 5.5           |

### **DC Electrical Characteristics**

| Parameter                                | Conditions                                        | Minimum Volts                     | Maximum Volts    |
|------------------------------------------|---------------------------------------------------|-----------------------------------|------------------|
| Digital signal input low level           | CMOS port<br>I <sub>I0</sub> =+8 mA               | -0.3                              | 0.9              |
| Digital signal input high level          | CMOS port<br>I <sub>Io</sub> =+8 mA               | 2.1                               | 5.5              |
| Output low level voltage for an I/O pin  | CMOS port                                         | -                                 | 0.4              |
| Output high level voltage for an I/O pin | I <sub>IO</sub> =+8 mA                            | V <sub>DD</sub> -0.4              | -                |
| Output low level voltage for an I/O pin  | TTL port                                          | -                                 | 0.4              |
| Output high level voltage for an I/O pin | I <sub>IO</sub> =+8 mA                            | 2.4                               | -                |
| Output low level voltage for an I/O pin  | I <sub>IO</sub> =+20 mA<br>I <sub>IO</sub> =+6 mA | -                                 | 1.3 <sup>1</sup> |
| Output high level voltage for an I/O pin |                                                   | V <sub>DD</sub> -1.3 <sup>1</sup> | -                |
| Output low level voltage for an I/O pin  |                                                   | -                                 | 0.41             |
| Output high level voltage for an I/O pin |                                                   | V <sub>DD</sub> -0.4 <sup>1</sup> | -                |
| Output low level voltage for an I/O pin  | I <sub>io</sub> =+4 mA                            | -                                 | 0.4 <sup>2</sup> |
| Output high level voltage for an I/O pin |                                                   | V <sub>DD</sub> -0.4 <sup>2</sup> | -                |
| RESET (low active) input low             | CMOS port<br>I <sub>I0</sub> =+8 mA               | -                                 | 0.99             |
| RESET (low active) input high            | CMOS port<br>I <sub>I0</sub> =+8 mA               | 5.00                              | -                |

#### Note:

See the ST Microcontroller data sheet (STM 32F411REF) and the Pin Connector Definitions table in this guide.

Use  $V_{DD}$  = 3.0V when referencing the STM 32F411REF data sheet.

### Input/Output Current Ratings

| Output current draw PWR_GOOD,<br>CHG_MON  | 5 mA  |
|-------------------------------------------|-------|
| Output current draw all other output pins | 25 mA |

<sup>1</sup> Guaranteed by characterization results, not tested in production.

<sup>2</sup> Guaranteed by design, not tested in production.

# MTQ-LAT3-B01 (Processor)

| Radio<br>Protocol                      | Sleep Mode      | Cellular<br>Connection<br>Idle (No Data) | (AVG) Measured<br>Current at Max<br>Power <sup>1</sup> | TX Pulse <sup>2</sup> (AVG)<br>Amplitude Current for<br>Peak Current for<br>HSDPA/LTE) | Total Inrush<br>Charge <sup>3</sup><br>Measured in<br>Millicoulombs |
|----------------------------------------|-----------------|------------------------------------------|--------------------------------------------------------|----------------------------------------------------------------------------------------|---------------------------------------------------------------------|
| 5.0 VDC v                              | with Unit in De | veloper Card                             |                                                        |                                                                                        |                                                                     |
| WCDMA                                  | 5 mA            | 56 mA                                    | 655 mA                                                 | 748 mA                                                                                 | 3.21 mC                                                             |
| LTE                                    | 5 mA            | 58 mA                                    | 540 mA                                                 | 608 mA                                                                                 | 3.21 mC                                                             |
| 5.0 VDC without Unit in Developer Card |                 |                                          |                                                        |                                                                                        |                                                                     |
| WCDMA                                  | 5 mA            | 62 mA                                    | 715 mA                                                 | 808 mA                                                                                 | 3.45 mC                                                             |
| LTE                                    | 5 mA            | 62 mA                                    | 555 mA                                                 | 624 mA                                                                                 | 3.45 mC                                                             |

<sup>1</sup>**Maximum Power:** The continuous current during maximum data rate with the radio transmitter at maximum power.

<sup>2</sup>Tx Pulse: The average peak current during a GSM850 transmission burst period or HSDPA/LTE connection. The transmission burst duration for GSM850 can vary, depending on what transmission scheme is being deployed (GPRS Class 8, Class 10, GSM, etc.).
<sup>3</sup>Inrush Charge: The total inrush charge at power on.

#### Waveforms

#### USB only inrush charge of 3.45 mC with 37.2 mS duration

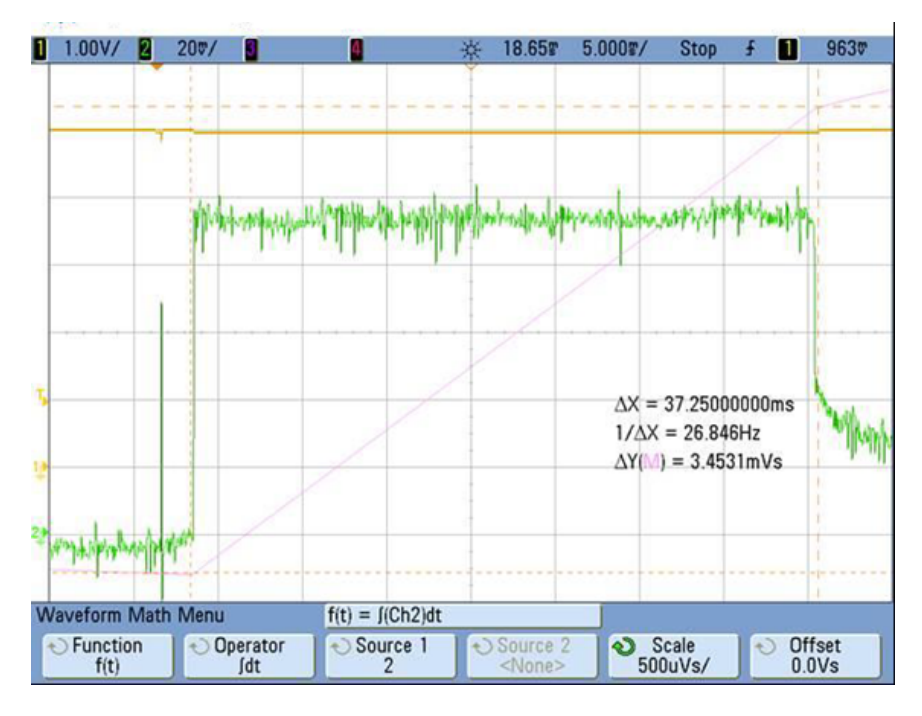

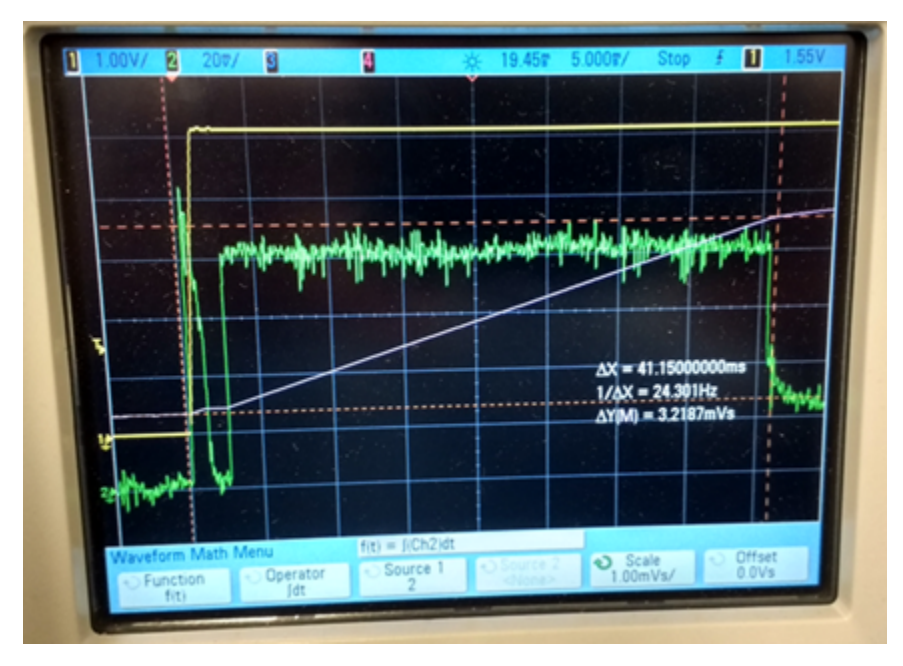

#### Total Inrush charge of 3.21 mC with 41.1 mS duration

# MTQ-LAT3-B02 (No Processor)

| Radio<br>Protocol                      | Radio<br>On/Off<br>Mode<br>Current<br>(Amps) | Cellular<br>Connection<br>Idle (No Data) | (AVG) Measured<br>Current at Max<br>Power <sup>1</sup> | TX Pulse <sup>2</sup> (AVG)<br>Amplitude Current for<br>Peak Current for<br>HSDPA/LTE | Total Inrush<br>Charge <sup>3</sup><br>Measured in<br>Millicoulombs |
|----------------------------------------|----------------------------------------------|------------------------------------------|--------------------------------------------------------|---------------------------------------------------------------------------------------|---------------------------------------------------------------------|
| 5.0 VDC without Unit in Developer Card |                                              |                                          |                                                        |                                                                                       |                                                                     |
| WCDMA                                  | 25 mA                                        | 37 mA                                    | 590 mA                                                 | 660 mA                                                                                | 3.18 mC                                                             |
| LTE                                    | 25 mA                                        | 38 mA                                    | 510 mA                                                 | 572 mA                                                                                | 3.18 mC                                                             |
| 5.0 VDC with Unit in Developer Card    |                                              |                                          |                                                        |                                                                                       |                                                                     |
| WCDMA                                  | 25 mA                                        | 43 mA                                    | 640 mA                                                 | 700 mA                                                                                | 3.68 mC                                                             |
| LTE                                    | 25 mA                                        | 45 mA                                    | 525 mA                                                 | 592 mA                                                                                | 3.68 mC                                                             |

<sup>1</sup>**Maximum Power:** The continuous current during maximum data rate with the radio transmitter at maximum power.

<sup>2</sup>Tx Pulse: The average peak current during a GSM850 transmission burst period or HSDPA connection. The transmission burst duration for GSM850 can vary, depending on what transmission scheme is being deployed (GPRS Class 8, Class 10, GSM, etc.).
<sup>3</sup>Inrush Charge: The total inrush charge at power on.

#### Waveforms

#### Total inrush current of 3.18 mC with 38.8 mS duration

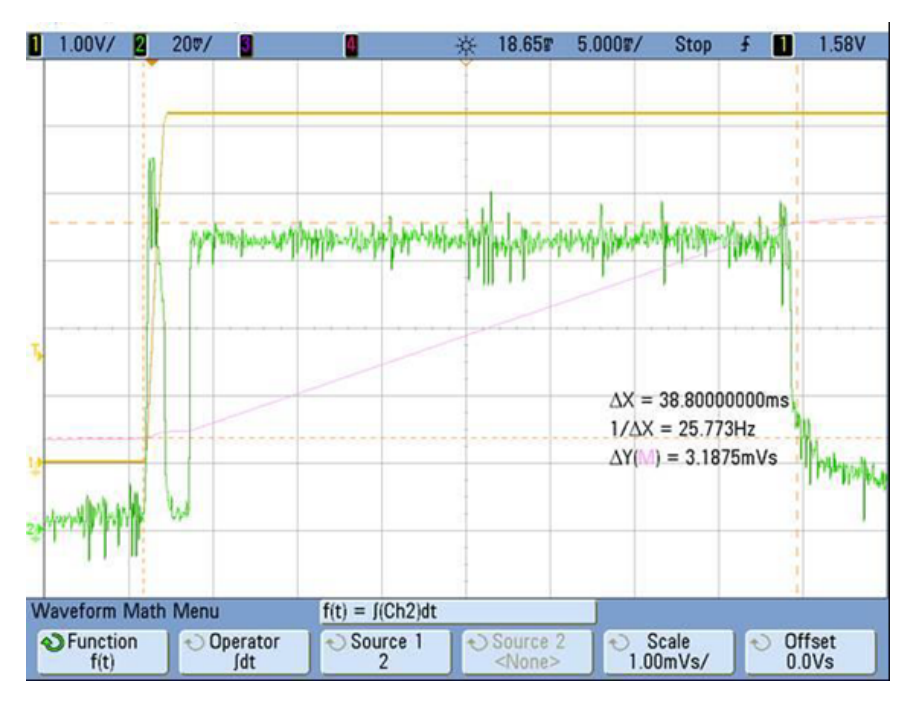

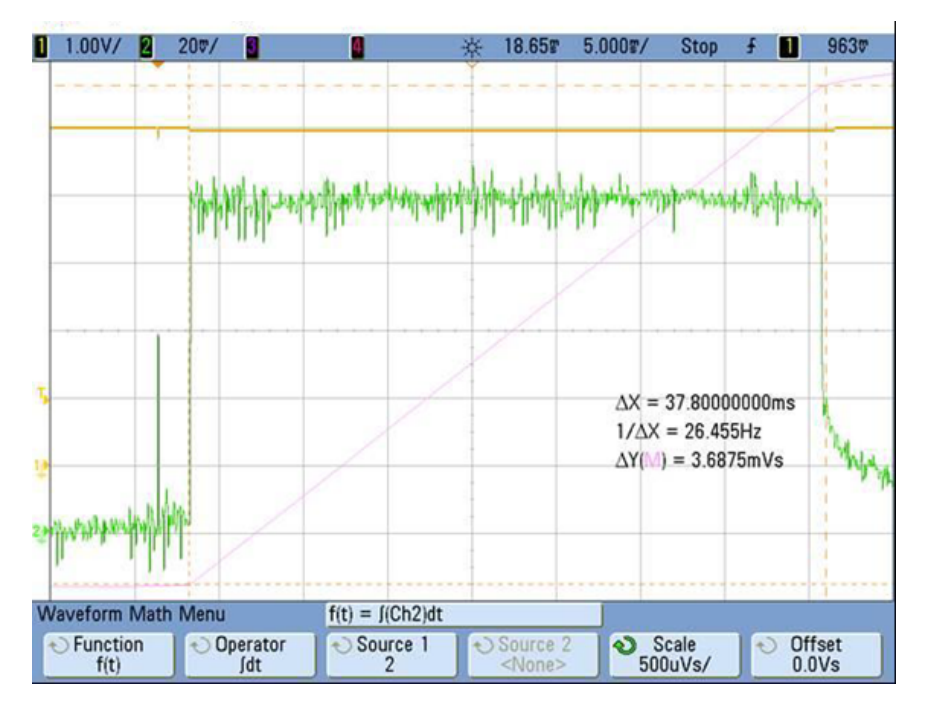

USB only, total inrush current of 3.68 mC with 37.8 mS duration

# **USB Cable Recommendations**

To avoid enumeration or power issues if your device has a USB connector:

- Use a high-speed USB cable that is as short as possible.
- Use a well-shielded cable with at least 24 AWG wire pair for power/ground and 28 AWG wire pair for data lines.
- If possible, use a USB port that connects directly to the motherboard rather than a USB port with added cabling inside the computer chassis.
- Use USB 3.0 ports if available. These ports are typically rated for more current.
- The USB cable is available through MultiTech. The part number is CA-USB-A-MICRO-B-3.

### **Device Reset**

### MTQ-LAT3-B01 Devices

#### **Reset the Processor**

Pin 35 [RESET] on the 40-pin connector is connected to pin 7 [NRST] on the STM32F411RE processor which controls the N\_RESET signal for the system.

To reset the processor, apply a reset pulse to N\_RESET as follows:

- The **minimum** recommended reset pulse is 200 μs.
- The **maximum** reset pulse is 900 ms.

Be aware that applying a reset pulse causes:

- An unconditional shutdown of the radio
- An uncontrolled disconnection from the network
- The radio to restart which may take 10 seconds or more for it to recover and complete the restart process.

**Note:** Refer to STM32F411 documentation for additional reset options available for the onboard microcontroller.

#### **Reset the Radio**

Pin 2 [PC13] on the STM32F411RE processor is connected to a tiny9 supervisory processor which controls the 3G\_ONOFF signal to the radio.

To reset the radio, drive pin 2 low for:

- A minimum of 50 ms and
- A maximum of 1 second.

#### Power Down the Radio

To power down the radio, drive pin 2 [PC13] low for more than 1 second. This will allow the radio to disconnect from the network in a controlled manner before turning off.

Note: Due to disconnecting from the network, it may take up to 30 seconds for the radio to turn off.

Note: The radio will remain off as long as pin 2 [PC13] remains low.

#### **MTQ-LAT3-B02 Devices**

Pin 35 [RESET] on the 40-pin connector is connected to, and controls, the 3G\_ONOFF signal which controls the radio.

MTQ-LAT3-B02 devices may be reset via software or hardware as follows:

#### **Software Reset**

To reboot the device, issue an AT#REBOOT command.

To initiate a soft reset, issue an **ATZ** command.

#### **Hardware Reset**

To reset the radio, drive the 3G\_ONOFF signal low for:

- A minimum of 50 ms and
- A maximum of 1 second.

### **Sleep Mode**

Control radio sleep mode with the GPIO pin PC13 (3G\_ONOFF) on the onboard processor. See also 3G\_ONOFF Signal.

- Setting PC13 to Low and holding it low turns the radio off, causing it to draw minimal power.
- Setting PC13 to High resets and wakes up the device.
- Refer to +CFUN in the AT Command Reference Guide for other sleep options.

**Note:** If using +CFUN commands, then reset the device via the PC13 (3G\_ONOFF) toggle low to high to bring the radio out of +CFUN sleep mode.

### Installing a SIM Card on a SocketModem

When using the SocketModem with a developer board, install the SIM card before mounting the SocketModem on the developer board.

With the contact side facing down, align the notched edge as shown on the SocketModem's SIM holder and slide the SIM card completely into the SIM holder.

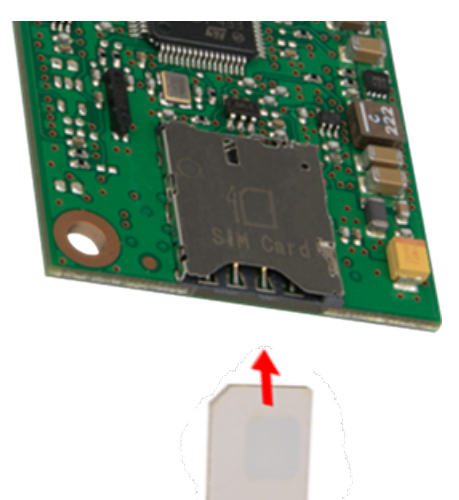

# **Chapter 4 Antennas**

# **LTE Antenna Information**

The cellular radio portion of the device is approved with the following antenna or for alternate antennas meeting the given specifications.

| Manufacturer:          | EAD Ltd.                            |
|------------------------|-------------------------------------|
| Description:           | LTE Antenna with SMA-Male Connector |
| Model Number:          | WTR7270                             |
| MultiTech Part Number: | 45009760L                           |

#### MultiTech ordering information:

| Model        | Quantity |
|--------------|----------|
| ANLTE3-2HRA  | 2        |
| ANLTE3-10HRA | 10       |
| ANLTE3-50HRA | 50       |

#### **Antenna Specifications**

| Category          | Description      |
|-------------------|------------------|
| Frequency Range   | 690-960 MHz      |
|                   | 1710-2700 MHz    |
| Power Rating      | 10 W             |
| VSWR              | < 2.0:1          |
| Gain              | 1 dBi            |
| Radiating Element | 1/2 wave element |
| Polarization      | Linear           |

### **SMA to U.FL Cables**

The developer kit includes three 4.5" SMA to U.FL cables which are preinstalled on the developer board. Consult the mechanical drawings for your device to determine which antenna to connect to which U.FL connector on the device.

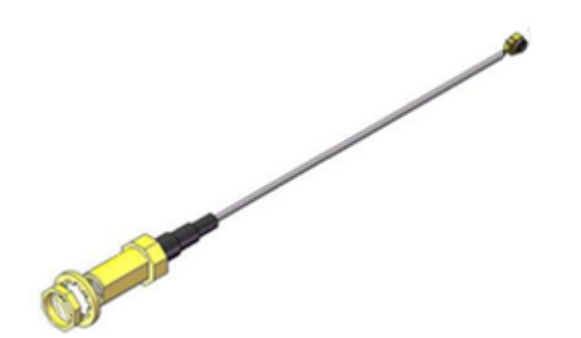

### **Connecting an Antenna through the Developer Board Connectors**

To connect an antenna to the device through the developer board:

- 1. Determine which SMA connector you want to use for the antenna.
- 2. Finger tighten the antenna to the SMA connector.
- 3. Attach the U.FL connector from the cable to the connector on the device.
  - G = GNSS (may not apply to your device)
  - M = Main
  - D = Auxiliary/Diversity (may not apply to your device)

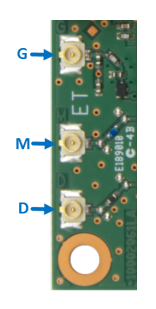

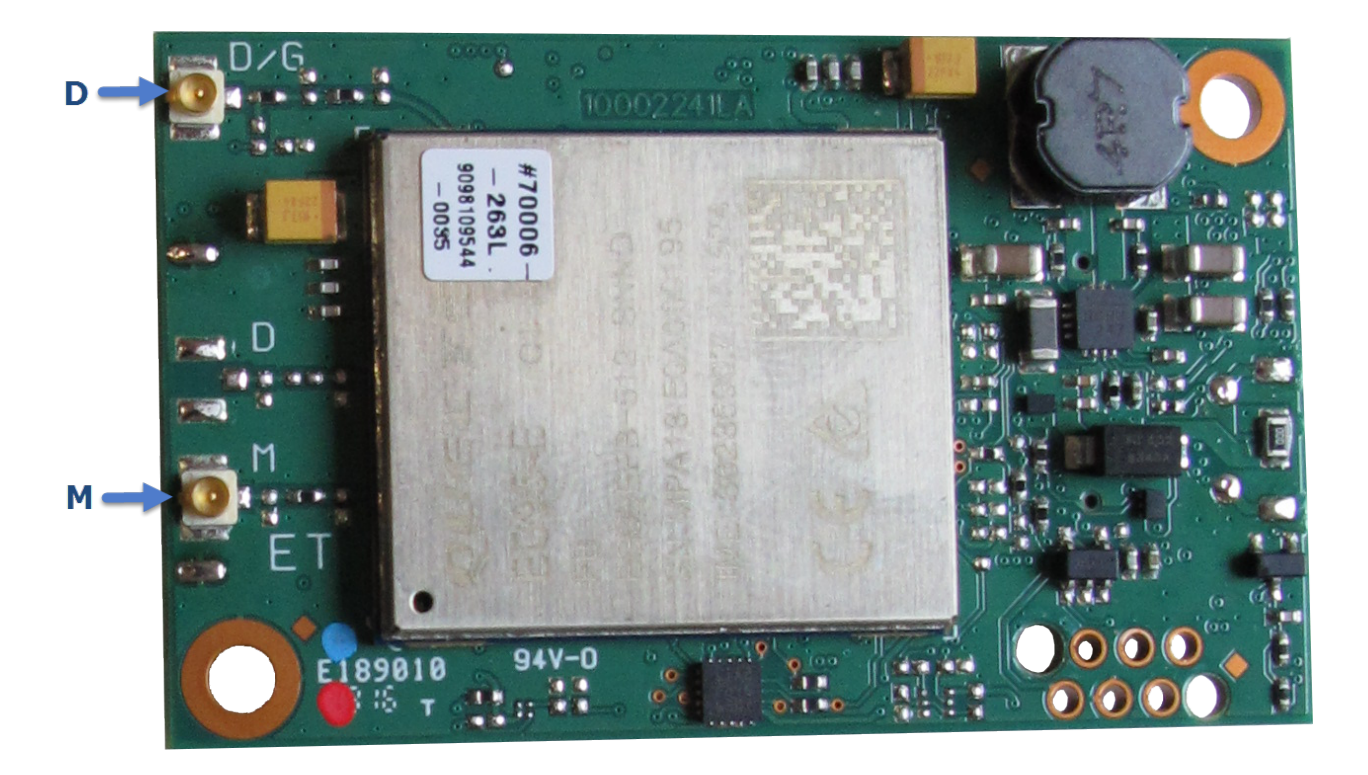

# **LTE Antenna MISO**

LTE devices use Multiple Input and Single output (MISO) to improve the downlink connection (cell tower to mobile). It has no effect on the uplink (mobile to cell tower).

**Important:** Always connect all included antennas for increased downlink bandwidth and better signal handling in diverse locations. You must deploy with two antennas, unless your carrier has authorized you to deploy with one antenna.

### **Selecting Antennas**

Select an antenna based on your product and application. Typically, both antennas are the same because either can be the main receive antenna. However, if the antenna connectors are too close together, use a similar antenna on a short cable for the second receive only antenna.

### **Antenna Approvals and Safety Considerations**

Note the following:

- PTCRB and the carriers conduct antenna diversity tests.
- There are no EMC concerns about antenna diversity.
- All antennas need to have a minimum flammability rating.
- Safety requirements depend on your final product.
- Antennas are not approved for outdoor use. Do not extend antennas outside of any building.

#### **Power Draw**

There are no significant power draw differences.

### **OEM Integration**

#### FCC & IC Information to Consumers

The user manual for the consumer must contain the statements required by the following FCC and IC regulations: 47 C.F.R. 15.19(a)(3), 15.21, 15.105 and RSS-Gen Issue 3, Dec 2010; 7.1.2 and 7.1.3

#### **FCC Grant Notes**

The OEM should follow all the grant notes listed below. Otherwise, further testing and device approvals may be necessary.

#### **FCC Definitions**

**Portable:** (§2.1093) — A portable device is defined as a transmitting device designed to be used so that the radiating structure(s) of the device is/are within 20 centimeters of the body of the user.

**Mobile: (§2.1091)** — A mobile device is defined as a transmitting device designed to be used in other than fixed locations and to generally be used in such a way that a separation distance of at least 20 centimeters is normally maintained between the transmitter's radiating structure(s) and the body of the user or nearby persons.

**Actual content pending Grant**: This device is a mobile device with respect to RF exposure compliance. The antenna(s) used for this transmitter must be installed to provide a separation distance of at least 20 cm from all persons, and must not be collocated or operate in conjunction with any other antenna or transmitter except in accordance with FCC multi-transmitter product guidelines. Installers and endusers must be provided with specific information required to satisfy RF exposure compliance for installations and final host devices. (See note under Grant Limitations.) Compliance of this device in all final host configurations is the responsibility of the Grantee.

**Note:** Host design configurations constituting a device for portable use (<20 cm from human body) require separate FCC/IC approval.

Note: Only use antennas approved respectively as listed for the unlicensed radios (Bluetooth/Wi-Fi)

#### **Host Labeling**

The following statements are required to be on the host label:

Contains FCC ID: {Add the device FCC ID} Contains IC: {Add the device IC ID}

For device specific FCC and IC ID information refer to the FCC and ID grant information topics in the *Regulatory Information* chapter. For additional labeling requirements and label examples, refer to the *Labels* chapter.

# **Chapter 5 Safety Information**

# **Handling Precautions**

To avoid damage due to the accumulation of static charge use proper precautions, such as an ESD strap, when handling any cellular device to avoid exposure to electronic discharge during handling and mounting the device.

# Radio Frequency (RF) Safety

Due to the possibility of radio frequency (RF) interference, it is important that you follow any special regulations regarding the use of radio equipment. Follow the safety advice given below.

- Operating your device close to other electronic equipment may cause interference if the equipment is inadequately protected. Observe any warning signs and manufacturers' recommendations.
- Different industries and businesses restrict the use of cellular devices. Respect restrictions on the use of radio equipment in fuel depots, chemical plants, or where blasting operations are in process.
   Follow restrictions for any environment where you operate the device.
- Do not place the antenna outdoors.
- Turn off your wireless device when in an aircraft. Using portable electronic devices in an aircraft
  may endanger aircraft operation, disrupt the cellular network, and may be illegal. Failing to observe
  this restriction may lead to suspension or denial of cellular services to the offender, legal action, or
  both.
- Turn off your wireless device when around gasoline or diesel-fuel pumps and before filling your vehicle with fuel.
- Turn off your wireless device in hospitals and any other place where medical equipment may be in use.

### Sécurité relative aux appareils à radiofréquence (RF)

À cause du risque d'interférences de radiofréquence (RF), il est important de respecter toutes les réglementations spéciales relatives aux équipements radio. Suivez les conseils de sécurité ci-dessous.

- Utiliser l'appareil à proximité d'autres équipements électroniques peut causer des interférences si les équipements ne sont pas bien protégés. Respectez tous les panneaux d'avertissement et les recommandations du fabricant.
- Certains secteurs industriels et certaines entreprises limitent l'utilisation des appareils cellulaires. Respectez ces restrictions relatives aux équipements radio dans les dépôts de carburant, dans les usines de produits chimiques, ou dans les zones où des dynamitages sont en cours. Suivez les restrictions relatives à chaque type d'environnement où vous utiliserez l'appareil.
- Ne placez pas l'antenne en extérieur.
- Éteignez votre appareil sans fil dans les avions. L'utilisation d'appareils électroniques portables en avion est illégale: elle peut fortement perturber le fonctionnement de l'appareil et désactiver le réseau cellulaires. S'il ne respecte pas cette consigne, le responsable peut voir son accès aux services cellulaires suspendu ou interdit, peut être poursuivi en justice, ou les deux.

- Éteignez votre appareil sans fil à proximité des pompes à essence ou de diesel avant de remplir le réservoir de votre véhicule de carburant.
- Éteignez votre appareil sans fil dans les hôpitaux ou dans toutes les zones où des appareils médicaux sont susceptibles d'être utilisés.

# **General Safety**

The device is designed for and intended to be used in fixed and mobile applications. Fixed means the device is physically secured at one location and cannot be easily moved to another location. Mobile means the device is used in other than fixed locations.

**CAUTION:** Maintain a separation distance of at least 20 cm (8 inches) between the transmitter's antenna and the body of the user or nearby persons. The device is not designed for or intended to be used in portable applications within 20 cm (8 inches) of the user's body.

Attention: Maintenir une distance d'au moins 20 cm (8 po) entre l'antenne du récepteur et le corps de l'utilisateur ou à proximité de personnes. Le modem n'est pas conçu pour, ou destinés à être utilisés dans les applications portables, moins de 20 cm du corps de l'utilisateur.

# Interference with Pacemakers and Other Medical Devices

Radio frequency energy (RF) from cellular devices can interact with some electronic devices. This is electromagnetic interference (EMI). The FDA helped develop a detailed test method to measure EMI of implanted cardiac pacemakers and defibrillators from cellular devices. This test method is part of the Association for the Advancement of Medical Instrumentation (AAMI) standard. This standard allows manufacturers to ensure that cardiac pacemakers and defibrillators are safe from cellular device EMI.

The FDA continues to monitor cellular devices for interactions with other medical devices. If harmful interference occurs, the FDA will assess the interference and work to resolve the problem.

#### **Precautions for Pacemaker Wearers**

If EMI occurs, it could affect a pacemaker in one of three ways:

- Stop the pacemaker from delivering the stimulating pulses that regulate the heart's rhythm.
- Cause the pacemaker to deliver pulses irregularly.
- Cause the pacemaker to ignore the heart's own rhythm and deliver pulses at a fixed rate.

Based on current research, cellular devices do not pose a significant health problem for most pacemaker wearers. However, people with pacemakers may want to take simple precautions to be sure that their device doesn't cause a problem.

- Keep the device on the opposite side of the body from the pacemaker to add extra distance between the pacemaker and the device.
- Avoid placing a turned-on device next to the pacemaker (for example, don't carry the device in a shirt or jacket pocket directly over the pacemaker).

# **Vehicle Safety**

When using your device in a vehicle:

- Do not use this device while driving.
- Respect local regulations on the use of cellular devices in vehicles.
- If incorrectly installed in a vehicle, operating the wireless device could interfere with the vehicle's electronics. To avoid such problems, use qualified personnel to install the device. The installer should verify that the vehicle electronics are protected from interference.
- Using an alert device to operate a vehicle's lights or horn is not permitted on public roads.
- UL evaluated this device for use in ordinary locations only. UL did not evaluate this device for
  installation in a vehicle or other outdoor locations. UL certification does not apply or extend to use
  in vehicles or outdoor applications.

# **Operation Safety**

CAUTION: Read all instructions and safety information before installing or using this device.

Attention: Lisez toutes les instructions et consignes de sécurité avant d'installer ou d'utiliser cet appareil.

- Follow all local laws, regulations, and rules for operating a wireless device.
- Use the device security features to block unauthorized use and theft.
- Unless otherwise noted, antennas are not approved for outdoor use. Do not extend any antenna outside of any building, dwelling, or campus.
- Do not attempt to disassemble the device. There are no user-serviceable parts inside.
- Do not misuse the device. Follow instructions on proper operation and only use as intended. Misuse could make the device inoperable, damage the device or other equipment, or harm users.
- Do not apply excessive pressure or place unnecessary weight on the device. This could result in damage to the device or harm to users.
- Do not use this device in explosive or hazardous environments unless the model is specifically approved for such use. The device may cause sparks. Sparks in explosive areas could cause an explosion or fire that may result in property damage, severe injury, or death.
- Do not expose the device to any extreme environment where the temperature or humidity is high.
   Such exposure could result in damage to the device or cause a fire. See the device specifications for recommended operating temperature and humidity.
- Do not expose the device to water, rain, or other liquids. It is not waterproof. Exposure to liquids could result in damage to the device.
- Using accessories, such as antennas, that MultiTech has not authorized or that are not compliant with the device accessory specifications may invalidate the warranty.

If the device is not working properly, contact MultiTech technical support.

# Chapter 6 Getting Started with the MTQ-LAT3-B01

### Developing with an MTQ in Mbed

Build applications written for the MTQ are built on top of the Arm<sup>®</sup>Mbed<sup>™</sup> library and can include the MTSAS library for easy cellular radio use.

The MTQ ships with AT pass-through firmware, which directly connects the cellular radio to the external serial port on the MTUDK2-ST-CELL developer board. The firmware:

- Runs at 115200 baud by default to match with the cellular radio's default baud rate.
- Prints debug messages from the debug port at 115200 baud.
- Allows users to increase or decrease the application's baud rate by entering a plus (+) or minus (-) character on the USB debug port. Issuing a plus or minus character on the USB debug port changes the external serial port speed as well as the speed of the link between the processor and the radio. The speed of the USB debug port on reset is always 115200 to match the radio's default regardless of the baud rate used at the time of reset.
- Uses RTS/CTS flow control on the serial connection to the radio and on the external serial connection. Enables RTS/CTS flow control on terminal emulators used with the AT pass-through firmware.

### **MTSCellularInterface Library**

The MTSCellularInterface software library on mbed provides a consistent interface to the cellular radio on each MTQ module. The interface includes:

- TCP sockets
- UDP sockets
- HTTP/HTTPS requests
- SMS messaging
- GPS if supported by the radio
- Access to common radio information like signal strength, registration, etc.

The library provides an easy-to-use API for interacting with the cellular radio. It identifies the radio and uses proper AT commands for that radio type, which allows the same application to run on multiple MTQ models with no software changes.

### About Mbed<sup>™</sup>

Arm Mbed is a free, open-source platform and operating system for embedded devices using the Arm Cortex-M microcontrollers. The platform includes a standards-based C/C++ SDK, a microcontroller HDK, and supported development boards, an online compiler and online developer collaboration tools.

#### **Programming the MTQ Microcontroller**

With the MTQ and the MTUDK2-ST-CELL developer board, use the Arm Mbed ecosystem to program the microcontroller. Compile in the cloud or locally, copy the resulting binary file to the Mbed USB drive, and reset the MTQ.

All MTQ software is open source.

# ST Microelectronics STM32F411xC/E

For information on the STM32F411xC/E microcontroller, refer to:

- Reference Manual: <u>http://www.st.com/st-web-</u> ui/static/active/en/resource/technical/document/reference\_manual/DM00119316.pdf
- Datasheet: http://www.st.com/web/en/resource/technical/document/datasheet/DM00115249.pdf

### **Known Issues**

The issues below have been identified with this device.

On LVW3 version 20.00.12 and LAT3 version 20.00.522 devices:

- A TCP file transfer in USB mode may drop the socket connection if sending as little as 60-62 KB of data. If this occurs, then try the following:
  - Re-open the socket
  - Resend the file
- The AT#SCFG command won't set sockets 4-6 with #sgact=2,1. The following commands will generate the error +CME ERROR: wrong mode.
  - AT#SCFG=4,3,300,240,600,50
  - AT#SCFG=5,3,300,240,600,50
  - AT#SCFG=6,3,300,240,600,50

On LVW3 version 20.00.12 devices:

- When using AT#PING+, the device will ping, but will not get a response back.
  - For example:
  - AT#PING="www.google.com",4,32,450
  - #PING: 01,"216.58.192.196",600,255
  - Warning:(1) IP(216.58.192.196) ReplyTime(600) 100ms Ping Timeout(450) 100ms
- The device will not send an SMS and this message appears: Error! SMS message time out (60) seconds waiting on +CMGS:".

# **Chapter 7 Labels**

# **Approvals and Certifications**

This device is an industry and/or carrier approved modem. In most cases, when integrated and used with an antenna system that was part of the MultiTech modem certification, additional approvals or certifications are not required for the device that you develop as long as the following requirements are met:

- PTCRB Requirements: The antenna system cannot be altered. The antenna system must be the same type with similar in-band and out-of-band radiation patterns and maintain the same specifications. Refer to the FCC grant information for details.
- **Model Identification:** The MultiTech model identification allows the carrier to verify the modem as one of its approved models. This information is located on the modem's label below the bar code.

## **Example Labels**

Note: Actual labels vary depending on the regulatory approval markings and content.

This device complies with part 15 of the FCC Rules. Operation is subject to the following two conditions: (1) This device may not cause harmful interference, and (2) this device must accept any interference received, including interference that may cause undesired operation.

The label shown is not the actual size.

- 1 MultiTech Model Identification
- 2 MultiTech Ordering Part Number
- 3 IMEI

#### **Device Label**

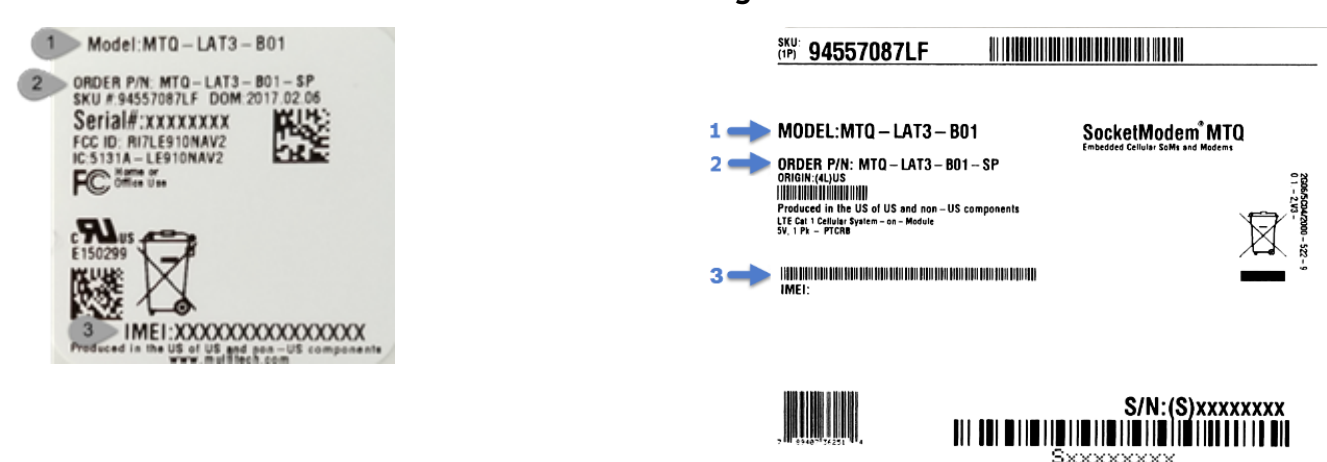

Package Label

# Chapter 8 Regulatory Information

# FCC 47 CFR Part 15 Regulation Class B Devices

This equipment has been tested and found to comply with the limits for a Class B digital device, pursuant to part 15 of the FCC Rules. These limits are designed to provide reasonable protection against harmful interference in a residential installation. This equipment generates, uses, and can radiate radio frequency energy and, if not installed and used in accordance with the instructions, may cause harmful interference to radio communications. However, there is no guarantee that interference will not occur in a particular installation.

If this equipment does cause harmful interference to radio or television reception, which can be determined by turning the equipment off and on, the user is encouraged to try to correct the interference by one or more of the following measures:

- Reorient or relocate the receiving antenna.
- Increase the separation between the equipment and receiver.
- Connect the equipment into an outlet on a circuit different from that to which the receiver is connected.
- Consult the dealer or an experienced radio/TV technician for help.

**Warning:** Changes or modifications to this unit not expressly approved by the party responsible for compliance could void the user's authority to operate the equipment.

### **FCC Interference Notice**

This device complies with part 15 of the FCC Rules. Operation is subject to the following two conditions:

- 1. This device may not cause harmful interference, and
- 2. This device must accept any interference received, including interference that may cause undesired operation.

### FCC Grant

#### FCC Grant Part 22, 24, and 27

| FCC Identifier  | RI7LE910NAV2              |
|-----------------|---------------------------|
| Equipment Class | PCS Licensed Transmitter  |
| Notes           | LE910-NA V2 LTE/3G Module |
| FCC Rule Parts  | 22H, 24E, 27              |
| Approval        | Single Modular            |

| FCC Rule Parts | Frequency Range<br>(MHz) | Output Watts | Frequency<br>Tolerance | Emission<br>Designator |
|----------------|--------------------------|--------------|------------------------|------------------------|
| 22H            | 826.4 - 846.6            | 0.229        | 1.0 PM                 | 4M08F9W                |
| 22H            | 826.4 - 846.6            | 0.18         | 1.0 PM                 | 4M08F9W                |
| 22H            | 826.4 - 846.4            | 0.154        | 1.0 PM                 | 4M08F9W                |
| 24E            | 1932.4 - 1987.6          | 0.232        | 1.0 PM                 | 4M09F9W                |
| 24E            | 1932.4 - 1987.6          | 0.182        | 1.0 PM                 | 4M09F9W                |
| 24E            | 1932.4 - 1987.6          | 0.158        | 1.0 PM                 | 4M09F9W                |
| 24E            | 1850.7 - 1909.3          | 0.218        | 1.0 PM                 | 1M09G7D                |
| 24E            | 1850.7 - 1909.3          | 0.185        | 1.0 PM                 | 1M08W7D                |
| 24E            | 1851.5 - 1908.5          | 0.218        | 1.0 PM                 | 2M69G7D                |
| 24E            | 1851.5 - 1908.5          | 0.18         | 1.0 PM                 | 2M69W7D                |
| 24E            | 1852.5 - 1907.5          | 0.219        | 1.0 PM                 | 4M47G7D                |
| 24E            | 1852.5 - 1907.5          | 0.185        | 1.0 PM                 | 4M47W7D                |
| 24E            | 1855.0 - 1905.0          | 0.214        | 1.0 PM                 | 8M97G7D                |
| 24E            | 1855.0 - 1905.0          | 0.179        | 1.0 PM                 | 8M96W7D                |
| 24E            | 1857.5 - 1902.5          | 0.22         | 1.0 PM                 | 13M5G7D                |
| 24E            | 1857.5 - 1902.5          | 0.182        | 1.0 PM                 | 13M4W7D                |
| 24E            | 1860.0 - 1900.0          | 0.219        | 1.0 PM                 | 17M9G7D                |
| 24E            | 1860.0 - 1900.0          | 0.189        | 1.0 PM                 | 17M9W7D                |
| 27             | 1710.7 - 1754.3          | 0.205        | 1.0 PM                 | 1M08G7D                |
| 27             | 1710.7 - 1754.3          | 0.175        | 1.0 PM                 | 1M08W7D                |
| 27             | 1711.5 - 1753.5          | 0.199        | 1.0 PM                 | 2M69G7D                |
| 27             | 1711.5 - 1753.5          | 0.174        | 1.0 PM                 | 2M69W7D                |
| 27             | 1712.5 - 1752.5          | 0.2          | 1.0 PM                 | 4M47G7D                |
| 27             | 1712.5 - 1752.5          | 0.17         | 1.0 PM                 | 4M47W7D                |
| 27             | 1715.0 - 1750.0          | 0.203        | 1.0 PM                 | 8M97G7D                |
| 27             | 1715.0 - 1750.0          | 0.169        | 1.0 PM                 | 8M97W7D                |
| 27             | 1717.5 - 1747.5          | 0.205        | 1.0 PM                 | 13M5G7D                |
| 27             | 1717.5 - 1747.5          | .0173        | 1.0 PM                 | 13M4W7D                |
| 27             | 1720.0 - 1745.0          | 0.203        | 1.0 PM                 | 18M0G7D                |
| 27             | 1720.0 - 1745.0          | 0.173        | 1.0 PM                 | 18MOW7D                |
| 27             | 699.7 - 715.3            | 0.191        | 1.0 PM                 | 1M09G7D                |
| 27             | 699.7 - 715.3            | 0.156        | 1.0 PM                 | 1M08W7D                |

| FCC Rule Parts | Frequency Range<br>(MHz) | Output Watts | Frequency<br>Tolerance | Emission<br>Designator |
|----------------|--------------------------|--------------|------------------------|------------------------|
| 27             | 700.5 - 714.5            | 0.193        | 1.0 PM                 | 2M69G7D                |
| 27             | 700.5 - 714.5            | 0.157        | 1.0 PM                 | 2M69W7D                |
| 27             | 701.5 - 713.5            | 0.189        | 1.0 PM                 | 4M46G7D                |
| 27             | 701.5 - 713.5            | 0.157        | 1.0 PM                 | 4M47W7D                |
| 27             | 704.0 - 711.0            | 0.19         | 1.0 PM                 | 8M98G7D                |
| 27             | 704.0 - 711.0            | 0.156        | 1.0 PM                 | 8M98W7D                |
| 27             | 779.5 - 784.5            | 0.194        | 1.0 PM                 | 4M47G7D                |
| 27             | 779.5 - 784.5            | 0.157        | 1.0 PM                 | 4M47W7D                |
| 27             | 782.0 - 782.0            | 0.188        | 1.0 PM                 | 8M96G7D                |
| 27             | 782.0 - 782.0            | 0.155        | 1.0 PM                 | 8M95W7D                |
| 22H            | 824.7 - 848.3            | 0.191        | 1.0 PM                 | 1M09G7D                |
| 22H            | 824.7 - 848.3            | 0.156        | 1.0 PM                 | 1M08W7D                |
| 22H            | 825.5 - 847.5            | 0.195        | 1.0 PM                 | 2M69G7D                |
| 22H            | 825.5 - 847.5            | 0.157        | 1.0 PM                 | 2M69W7D                |
| 22H            | 826.5 - 846.5            | 0.189        | 1.0 PM                 | 4M47G7D                |
| 22H            | 826.5 - 846.5            | 0.157        | 1.0 PM                 | 4M47W7D                |
| 22H            | 829.0 - 844.0            | 0.19         | 1.0 PM                 | 8M97G7D                |
| 22H            | 829.0 - 844.0            | 0.156        | 1.0 PM                 | 8M97W7D                |
| 27             | 706.5 - 713.5            | 0.195        | 1.0 PM                 | 4M48G7D                |
| 27             | 706.5 - 713.5            | 0.161        | 1.0 PM                 | 4M48W7D                |
| 27             | 709.0 - 711.0            | 0.197        | 1.0 PM                 | 8M96G7D                |
| 27             | 709.0 - 711.0            | 0.164        | 1.0 PM                 | 8M95W7D                |

Power listed is conducted. The maximum antenna gain including cable loss for compliance with radiated power limits, RF exposure requirements and the categorical exclusion requirements of 2.1091 is 5.22 dBi for part 22H, 3.31 dBi for part 24E and 6.45 dBi for part 27. The antenna(s) used for this transmitter must be installed to provide a separation distance of at least 20cm from all persons and must not be co-located or operated in conjunction with any antenna or transmitter not described under this FCC id, except in accordance with FCC multi-transmitter product procedures. The final product operating with this transmitter must include operating instructions and antenna installation instructions, for end-users and installers to satisfy RF exposure compliance requirements. Compliance of this device in all final product configurations is the responsibility of the Grantee. Installation of this device into specific final products may require the submission of a Class II permissive change application containing data pertinent to RF Exposure, spurious emissions, ERP/EIRP, and host/module authentication, or new application if appropriate.

This device contains GSM functions that are not operational in the U.S. Territories. This filing is only applicable for U.S. operations..

## **Industry Canada Class B Notice**

This Class B digital apparatus meets all requirements of the Canadian Interference-Causing Equipment Regulations.

This device complies with Industry Canada license-exempt RSS standard(s). The operation is permitted for the following two conditions:

- 1. The device may not cause interference, and
- 2. This device must accept any interference, including interference that may cause undesired operation of the device.

Cet appareil numérique de la classe B respecte toutes les exigences du Reglement Canadien sur le matériel brouilleur.

Le présent appareil est conforme aux CNR d'Industrie Canada applicables aux appareils radio exempts de licence. L'exploitation est autorisée aux deux conditions suivantes:

- 1. L'appareil ne doit pas produire de brouillage, et
- 2. L'appareil doit accepter tout brouillage radioélectrique subi, même si le brouillage est susceptible d'en compromettre le fonctionnement.

#### **Canadian Limitations**

**Notice:** This equipment meets the applicable Industry Canada Terminal Equipment Technical Specifications. This is confirmed by the registration number. The abbreviation, IC, before the registration number signifies that registration was performed based on a Declaration of Conformity indicating that Industry Canada technical specifications were met. It does not imply that Industry Canada approved the equipment.

**Notice:** The REN assigned to each terminal equipment provides an indication of the maximum number of terminals allowed to be connected to a telephone interface. The termination on an interface may consist of any combination of devices subject only to the requirement that the sum of the Ringer Equivalence Numbers of all the devices does not exceed five.

#### **Limitations canadiennes**

**Avis:** Cet équipement respecte les spécifications techniques des équipements terminaux d'Industrie Canada. Cette conformité est confirmée par le numéro d'enregistrement. L'abréviation IC précédant le numéro d'enregistrement signifie que l'enregistrement a été effectué conformément à une Déclaration de Conformité indiquant que les spécifications techniques d'Industrie Canada ont été respectées. Ceci n'indique pas que cet équipement a été approuvé par Industrie Canada.

**Avis:** L'IES (indice d'équivalence de la sonnerie) attribué à chaque terminal fournit une indication du nombre maximal de terminaux pouvant être connectés à une interface téléphonique. La terminaison d'une interface peut être constituée de n'importe quelle combinaison d'appareils à la seule condition que la somme des indices d'équivalence de sonnerie de l'ensemble des appareils ne dépasse pas cinq.

### Industry Canada

| Certification Number/No. de Certification | 5131A-LE910NAV2                                                                                                    |
|-------------------------------------------|----------------------------------------------------------------------------------------------------|
| Type of Radio Equipment/Genre de Matériel | Modular Approval                                                                                                    |
|                                           | Advanced Wireless Services Equipment/Matériel des<br>services sans fil évolués (1710-1755 MHz and 2110-<br>2155 MHz) |
|                                           | Cellular Mobile GSM/ Téléphone cellulaire mobile GSM (824-849 MHZ)                                                   |
|                                           | Cellular Mobile New Technologies/Téléphone cellulaire<br>mobile - Nouvelles technologies (824-849 MHz)               |
|                                           | PCS Mobile/Téléphone mobile SCP (1850-1910 MHz)                                                                      |
| Model/Modèle                              | LE910-NA1                                                                                                    |

| From<br>Frequency/De<br>Fréquences<br>(MHz) | To<br>Frequency/<br>Á<br>Fréquences<br>(MHz) | RF Power (W)<br>Minimum | RF Power<br>(W)<br>Maximum | Occupied<br>Bandwidth (kHz) | Emmission<br>Designation /<br>Designation<br>D'émission |
|---------------------------------------------|----------------------------------------------|-------------------------|----------------------------|-----------------------------|---------------------------------------------------------|
| 826.4                                       | 846.6                                        | 0.229                   | 0.229                      | 4077.2                      | F9W                                                     |
| 826.4                                       | 846.6                                        | 0.18                    | 0.18                       | 4077.2                      | F9W                                                     |
| 826.4                                       | 846.6                                        | 0.154                   | 0.154                      | 4077.2                      | F9W                                                     |
| 1932.4                                      | 1987.6                                       | 0.232                   | 0.232                      | 4089.2                      | F9W                                                     |
| 1932.4                                      | 1987.6                                       | 0.182                   | 0.182                      | 4089.2                      | F9W                                                     |
| 1932.4                                      | 1987.6                                       | 0.158                   | 0.158                      | 4089.2                      | F9W                                                     |
| 1850.7                                      | 1909.3                                       | 0.218                   | 0.218                      | 1085.4                      | G7D                                                     |
| 1850.7                                      | 1909.3                                       | 0.185                   | 0.185                      | 1084.7                      | W7D                                                     |
| 1851.5                                      | 1908.5                                       | 0.218                   | 0.218                      | 2690.5                      | G7D                                                     |
| 1851.5                                      | 1908.5                                       | 0.18                    | 0.18                       | 2692.4                      | W7D                                                     |
| 1852.5                                      | 1907.5                                       | 0.219                   | 0.219                      | 4472                        | G7D                                                     |
| 1852.5                                      | 1907.5                                       | 0.185                   | 0.185                      | 4468.6                      | W7D                                                     |
| 1855.0                                      | 1905.0                                       | 0.214                   | 0.214                      | 8968.6                      | G7D                                                     |
| 1855.0                                      | 1905.0                                       | 0.179                   | 0.179                      | 8963.1                      | W7D                                                     |
| 1857.5                                      | 1902.5                                       | 0.22                    | 0.22                       | 13460.8                     | G7D                                                     |
| 1857.5                                      | 1902.5                                       | 0.182                   | 0.182                      | 13446.4                     | W7D                                                     |
| 1860.0                                      | 1900.0                                       | 0.219                   | 0.219                      | 17905.2                     | G7D                                                     |
| 1860.0                                      | 1900.0                                       | 0.189                   | 0.189                      | 17902.7                     | W7D                                                     |
| 1710.7                                      | 1754.3                                       | 0.205                   | 0.205                      | 1083.4                      | G7D                                                     |

| From<br>Frequency/De<br>Fréquences<br>(MHz) | To<br>Frequency/<br>Á<br>Fréquences<br>(MHz) | RF Power (W)<br>Minimum | RF Power<br>(W)<br>Maximum | Occupied<br>Bandwidth (kHz) | Emmission<br>Designation /<br>Designation<br>D'émission |
|---------------------------------------------|----------------------------------------------|-------------------------|----------------------------|-----------------------------|---------------------------------------------------------|
| 1710.7                                      | 1754.3                                       | 0.175                   | 0.175                      | 1083.2                      | W7D                                                     |
| 1711.5                                      | 1753.5                                       | 0.199                   | 0.199                      | 2688.2                      | G7D                                                     |
| 1711.5                                      | 1753.5                                       | 0.174                   | 0.174                      | 2694                        | W7D                                                     |
| 1712.5                                      | 1752.5                                       | 0.2                     | 0.2                        | 4473.9                      | G7D                                                     |
| 1712.5                                      | 1752.5                                       | 0.17                    | 0.17                       | 4465.7                      | W7D                                                     |
| 1715.0                                      | 1750.0                                       | 0.203                   | 0.203                      | 8972.3                      | G7D                                                     |
| 1715.0                                      | 1750.0                                       | 0.169                   | 0.169                      | 8967.9                      | W7D                                                     |
| 1717.5                                      | 1747.5                                       | 0.205                   | 0.205                      | 13459.3                     | G7D                                                     |
| 1717.5                                      | 1747.5                                       | 0.173                   | 0.173                      | 13426.5                     | W7D                                                     |
| 1720.0                                      | 1745.0                                       | 0.203                   | 0.203                      | 17970.3                     | G7D                                                     |
| 1720.0                                      | 1745.0                                       | 0.173                   | 0.173                      | 17986.2                     | W7D                                                     |
| 699.7                                       | 715.3                                        | 0.191                   | 0.191                      | 1089.1                      | G7D                                                     |
| 699.7                                       | 715.3                                        | 0.156                   | 0.156                      | 1087                        | W7D                                                     |
| 700.5                                       | 714.5                                        | 0.193                   | 0.193                      | 2694.7                      | G7D                                                     |
| 700.5                                       | 714.5                                        | 0.157                   | 0.157                      | 2694.6                      | W7D                                                     |
| 701.5                                       | 713.5                                        | 0.189                   | 0.189                      | 4460                        | G7D                                                     |
| 701.5                                       | 713.5                                        | 0.157                   | 0.157                      | 4465.8                      | W7D                                                     |
| 704.0                                       | 711.0                                        | 0.19                    | 0.19                       | 8983.1                      | G7D                                                     |
| 704.0                                       | 711.0                                        | 0.156                   | 0.156                      | 8983.4                      | W7D                                                     |
| 779.5                                       | 784.5                                        | 0.194                   | 0.194                      | 4466.9                      | G7D                                                     |
| 779.5                                       | 784.5                                        | 0.157                   | 0.157                      | 4471.7                      | W7D                                                     |
| 782                                         | 782                                          | 0.188                   | 0.188                      | 8980.9                      | G7D                                                     |
| 782                                         | 782                                          | 0.155                   | 0.155                      | 8962.5                      | W7D                                                     |
| 824.7                                       | 848.3                                        | 0.191                   | 0.191                      | 1085.8                      | G7D                                                     |
| 824.7                                       | 848.3                                        | 0.156                   | 0.156                      | 1085.7                      | W7D                                                     |
| 825.5                                       | 847.5                                        | 0.195                   | 0.195                      | 2690.4                      | G7D                                                     |
| 825.5                                       | 847.5                                        | 0.157                   | 0.157                      | 2692.4                      | W7D                                                     |
| 826.5                                       | 846.5                                        | 0.189                   | 0.189                      | 4474.7                      | G7D                                                     |
| 826.5                                       | 846.5                                        | 0.157                   | 0.157                      | 4466.1                      | W7D                                                     |
| 829                                         | 844                                          | 0.19                    | 0.19                       | 8969.7                      | G7D                                                     |

| From<br>Frequency/De<br>Fréquences<br>(MHz) | To<br>Frequency/<br>Á<br>Fréquences<br>(MHz) | RF Power (W)<br>Minimum | RF Power<br>(W)<br>Maximum | Occupied<br>Bandwidth (kHz) | Emmission<br>Designation /<br>Designation<br>D'émission |
|---------------------------------------------|----------------------------------------------|-------------------------|----------------------------|-----------------------------|---------------------------------------------------------|
| 829                                         | 844                                          | 0.156                   | 0.156                      | 8970.1                      | W7D                                                     |
| 706.5                                       | 713.5                                        | 0.195                   | 0.195                      | 4475.8                      | G7D                                                     |
| 706.5                                       | 713.5                                        | 0.161                   | 0.161                      | 4477                        | W7D                                                     |
| 709                                         | 711                                          | 0.197                   | 0.197                      | 8956.8                      | G7D                                                     |
| 709                                         | 711                                          | 0.164                   | 0.164                      | 8950.7                      | W7D                                                     |

Certification of equipment means only that the equipment has met the requirements of the above noted specification. License applications, where applicable to use certified equipment, are acted on accordingly by the Industry Canada issuing office and will depend on the existing radio environment, service and location of operation. This certificate is issued on condition that the holder complies and will continue to comply with the requirements and procedures issued by Industry Canada. The equipment for which this certificate is issued shall not be manufactured, imported distributed, leased, offered for sale or sold unless the equipment complies with the applicable technical specifications and procedures issued by Industry Canada.

La certification du matériel signifie seulement que le matériel a satisfait aux exigences de la norme indiquée ci-dessus. Les demandes de licences nécessaires pour l'utilisation du matériel certifié sont traitées en conséquence par le bureau de délivrance d'Industrie Canada et dépendent des conditions radio ambiantes, du service et de l'emplacement d'exploitation. Le présent certificat est délivré à la condition que le titulaire satisfasse et continue de satisfaire aux exigences et aux procédures d'Industrie Canada. Le matériel à l'égard duquel le présent certificat est délivré ne doit pas être fabriqué, importé, distribué, loué, mis en vente ou vendu à moins d'être conforme aux procédures et aux spécifications techniques applicable publiées par Industrie Canada.

# **Chapter 9 Environmental Notices**

# **EU WEEE Directive**

Note: This statement may be used in documentation for your final product applications.

The Waste from Electrical and Electronic Equipment (WEEE) Directive places an obligation on EU-based manufacturers, distributors, retailers, and importers to take back electronics products at the end of their useful life. A sister directive, ROHS (Restriction of Hazardous Substances) complements the WEEE Directive by banning the presence of specific hazardous substances in the products at the design phase. The WEEE Directive covers all MultiTech products imported into the EU as of August 13, 2005. EU-based manufacturers, distributors, retailers and importers are obliged to finance the costs of recovery from municipal collection points, reuse, and recycling of specified percentages per the WEEE requirements.

# Instructions for Disposal of WEEE by Users in the European Union

The symbol shown below is on the product or on its packaging, which indicates that this product must not be disposed of with other waste. Instead, it is the user's responsibility to dispose of their waste equipment by handing it over to a designated collection point for the recycling of waste electrical and electronic equipment. The separate collection and recycling of your waste equipment at the time of disposal will help to conserve natural resources and ensure that it is recycled in a manner that protects human health and the environment. For more information about where you can drop off your waste equipment for recycling, contact your local city office, your household waste disposal service or where you purchased the product.

July, 2005

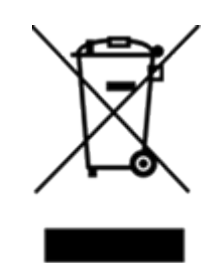

### **EU REACH-SVHC Statement**

Multi-Tech Systems, Inc. confirms that none of its products or packaging contain any of the Substances of Very High Concern (SVHC) on the REACH Candidate List, in a concentration above the 0.1% by weight allowable limit.

For the current REACH-SVHC statement and additional regulatory documents, go to https://multitech.com/approvals-and-certifications/.

# **EU RoHS 3 Directive**

Multi-Tech Systems, Inc. confirms that all products comply with the chemical concentration limitations set forth in the Restriction of Hazardous Substances in Electrical and Electronic Equipment (RoHS 3) regulations for CE and UKCA, following the standard EN IEC 63000:2018.

For the current Certificate of Compliance for Hazardous Substances and additional regulatory documents, go to https://multitech.com/approvals-and-certifications/.

# Chapter 10 Using Connection Manager

Use Connection Manager to:

- Install the latest device drivers.
- Connect your device to your carrier's network.

**Note:** Connection Manager can install drivers and connect your device regardless of your cellular network; however, activation is only supported with Verizon, Aeris, and some regional carriers.

- Switch the firmware in your device to a different carrier (if supported by your device).
- Manage cellular connection and automatically reconnect with the keep-alive feature.
- View device details.
- View line charts of signal level and data rates.
- Use a terminal window for communicating with and troubleshooting the device.

**Note:** If you have an older version of Connection Manager, uninstall it before installing a new version. For details, refer to Uninstalling Connection Manager.

# **Installing Connection Manager**

Connection Manager installs the appropriate drivers for USB devices along with the application. Serial devices do not require drivers.

**Note:** Attempting to plug in the device before the appropriate drivers are installed can cause the connection to fail.

To install Connection Manager and the device drivers:

- 1. Go to https://multitech.com/all-products/software-management/connection-manager/.
- 2. Click Connection Manager.
- 3. Open or unzip the Connection Manager file and run the installer (.msi file).
- 4. On the MultiTech Connection Manager Setup Wizard Welcome Panel, click Next.
- 5. Read the end-user license agreement and check I accept the terms in the License Agreement. Click Next.
- Click Next to have the installer automatically disable the native WWAN AutoConfig service in Windows.

The WWAN AutoConfig service manages mobile broadband connections. Connection Manager requires that this service be disabled.

Note: This page appears in Windows 10 and Windows 11.

- 7. If any Multichannel device is connected to the computer, disconnect it and click Next.
- 8. If you use a USB device, check Install the modem driver.

**CAUTION:** Unless you are certain that the drivers for your USB device are already installed on the computer, make sure that you check **Install the modem driver**. Failure to do this will cause the application to incorrectly detect your device or not detect the device at all.

**Note:** Because serial devices do not require drivers, it does not matter if you check or uncheck **Install the modem driver** for a serial device.

- 9. To specify a folder for Connection Manager, use the default folder or click **Change** to browse to the folder you want to use. Click **Next**.
- 10. Click **Install**. Windows may prompt you to allow the installer to make changes to your computer. Click **Yes**.
- 11. In the Setup Wizard, click **Finish**.

**Note:** To open Connection Manager automatically after installation, check **Start the MultiTech Connection Manager when the installation is finished**.

If using a USB device, you can connect the device to the carrier's network with Connection Manager. See Connecting a Device.

If using a serial device, you need to set up the device in Windows Device Manager before connecting the device. See Setting Up a Serial Device in Windows Device Manager.

**Note:** The –L6G1 radio establishes a connection automatically as soon as the device is plugged into a PC with Windows OS. No configuration or connection steps are required with this device.

# Setting Up a Serial Device in Windows Device Manager

To set up the device in Windows Device Manager:

- 1. Make sure that your desired COM port for the serial device is available.
- 2. Connect the serial device to the PC.
- 3. Go to **Control Panel** > **Device Manager**. Make a note of the COM port number for the connected device (in **COM Ports**).

Example: The COM port is **COM31**.

4. Go to Action > Add legacy hardware.

| 🚔 De  | vice Manager                                |                                                 |    |
|-------|---------------------------------------------|-------------------------------------------------|----|
| File  | Action View Help                            |                                                 |    |
| (= =  | Update Driver Software                      |                                                 |    |
|       | Disable                                     |                                                 |    |
| 12    | lloiostall                                  |                                                 | Â  |
| 3     | Uninstan                                    |                                                 |    |
|       | Scan for hardware changes                   |                                                 |    |
|       | Add legacy hardware                         |                                                 |    |
|       |                                             |                                                 |    |
| , i   | Properties                                  | · ·                                             |    |
| Ď     | Help                                        |                                                 |    |
| Þ     | -g imaging devices                          |                                                 |    |
| Þ     | - Keyboards                                 |                                                 |    |
| Þ     | - Mice and other pointing devices           |                                                 |    |
| Þ     | - Modems                                    |                                                 | E. |
| Þ     | - Monitors                                  |                                                 |    |
| 1     | Network adapters                            |                                                 |    |
|       | -S Cisco AnyConnect Secure Mobility         | Client Virtual Miniport Adapter for Windows x64 |    |
|       |                                             | 35                                              |    |
|       |                                             | M                                               |    |
|       | -👰 Microsoft Virtual WiFi Miniport Ad       | pter                                            |    |
|       | — March TAP-Windows Adapter V9              |                                                 |    |
|       | VirtualBox Host-Only Ethernet Ada           | oter                                            |    |
| 1     | Ports (COM & LPT)                           |                                                 |    |
|       | ECP Printer Port (LPT1)                     |                                                 |    |
|       | - Intel(R) Active Management Techn          | ology - SOL (COM                                |    |
|       | Silicon Labs CP210x USB to UART B           | ridge (COM31)                                   |    |
| P     | - Processors                                |                                                 |    |
| h     | Sound video and name controllers            |                                                 |    |
| Add a | legacy (non Plug and Play) device to the co | nputer.                                         |    |

- 5. In the Add Hardware Wizard:
  - a. Click Next.
  - b. Select Install the hardware that I manually select from a list, then click Next.
  - c. Select Modems, then click Next.
  - d. Check Don't detect my modem; I will select it from a list, then click Next.
  - e. Select Standard Modem Types, then select Standard 33600 bps Modem on the right.

**Important:** Make sure that you select *only* **Standard 33600 bps Modem**. Selecting another model may cause your device to work incorrectly or fail.

- f. Select your COM port, then click Next.
- g. Click Finish.
- h. Go to Device Manager > Modems and confirm that the device is added.
- 6. To verify that the device is set up correctly, query the device:
  - a. Go to Device Manager > Modems, right-click Standard 33600 bps Modem, and select Properties.
  - b. On the Diagnostics tab, click Query Modem.

**Note:** The device cannot be queried if the Connection Manager is running and using the device's port.

If the device is ready, diagnostic information from the device appears in the box above.

To connect the device to your carrier's network, see Connecting a Device.

# **Connecting a Device**

#### **Prerequisite:**

- Make sure that your device is connected to the computer where Connection Manager is installed.
- If you have a serial device, set up the device in Device Manager. See Setting Up a Serial Device in Windows Device Manager.

**Note:** The –L6G1 radio establishes a connection automatically as soon as the device is plugged into a PC with Windows OS. No configuration or connection steps are required with this device.

To connect your device to the carrier's network:

1. Open Connection Manager.

Connection Manager automatically detects the connected device, and the **Detect** button on the **Main** tab changes to **Connect**. If the application cannot detect the device automatically, click **Detect** to initiate device detection manually.

2. If you are connecting the device to this computer for the first time, on the **Connection** dialog box, provide values for the connection settings, such as the dial number and access point name (APN).

You may need to ask the carrier for these settings.

Note: For –L6G1 radios, dial number is disabled.

a. To monitor Internet connectivity, have Connection Monitor send periodic pings to a host, check **Enable keep-alive** and enter the IP address or host name to ping in the **Host to ping** box.

For example, you can enter the host name google.com or IP address 8.8.8.8.

If the keep-alive check fails, Connection Manager automatically reconnects. When the keep-alive feature is enabled, the Connection Manager's **Main** tab displays the keep-alive check status and when the last ping response was received.

**b.** If your device supports dual carriers, switch the firmware to the desired carrier by selecting the carrier in the **MNO Firmware** list.

For example, if your device can switch the firmware between AT&T and Verizon, select **Verizon** in the list.

#### Note:

- The MNO Firmware list doesn't appear if your device doesn't support carrier firmware switching.
- When you change the carrier firmware, the modem automatically restarts to apply the selected firmware.
- c. To save the settings, click **Apply**.

You can change the connection settings on the **Connection** tab. The **Dial number**, **APN**, **User name**, and **Password** cannot be changed after the device is connected.

Note: For –L6G1 radios, dial number is disabled.

- 3. On the **Settings** tab, select **USB Modem** or **Serial Modem** depending on whether you are connecting a USB or serial device.
- 4. If you are connecting a serial device, provide the serial settings on the **Settings** tab:
  - a. In the Modem type list, select the appropriate modem type.
  - **b.** For the other settings, provide the values that match the serial-port settings for the device in Device Manager.

For **Port**, expand **Ports** and notice the COM port number next to the device name. Right-click the device name, select **Properties**, and find the values for the other settings on the **Port Settings** tab.

c. To save the settings, click Apply.

#### Note:

- Settings displayed for a USB device on the **Settings** tab are determined automatically and cannot be changed.
- To set the application to run during Windows startup, check Run application at Windows startup.
- To automatically connect to the Internet, check **Connect to the Internet automatically**.

Selecting **Run application at Windows startup** and **Connect to the Internet automatically** is useful in scenarios where Connection Manager is running on a remote computer. If a power failure occurs on the computer, these settings ensure the application will restart and reconnect to the Internet when power is restored.

5. On the Main tab, click Connect.

When a connection is established, the **Main** tab displays the download and upload speeds, the amount of traffic sent and received, **Connected** status, and the signal strength percentage and bars. The statistics on connection speeds and traffic are available only during a current connection session.

#### Note:

- For serial modems, the signal strength is available only when the device is *not* connected to the carrier's network. When connection to the network is established, the last signal strength value is displayed.
- View the details for the current connection on the **Details** tab.

To disconnect the device from the carrier's network, click **Disconnect**.

**Important:** Disconnect the device in Connection Manager before disconnecting a device from the computer.

### **Uninstalling Connection Manager**

#### Prerequisite:

Make sure that Connection Manager is not running.

Along with uninstalling Connection Manager, the installed device drivers are also removed.

To uninstall Connection Manager:

- 1. In Windows, go to Control Panel > Programs > Programs and Features.
- 2. Right-click MultiTech Connection Manager and select Uninstall.
- Click Yes to confirm that you want to uninstall Connection Manager.
   The native Windows WWAN AutoConfig service is automatically enabled.
- 4. When the message "Are you sure you want to uninstall this product?" appears, click Yes.

Connection Manager and the installed drivers are removed from the computer.

**Note:** The steps above describe how to uninstall Connection Manager using Control Panel. You can also uninstall the application by using the installer file (.msi). Double-click the file, in the MultiTech Connection Manager Setup Wizard, click **Next**, and then select **Remove** on the next two pages.

## **Connection Manager User Interface**

Connection Manager consists of the following tabs:

- Main
- Settings
- Connection
- Details
- Terminal
- Charts

| MultiTech Connection Manager 1.0.6.77 |                  |            |                |                                 |                   |  |
|---------------------------------------|------------------|------------|----------------|---------------------------------|-------------------|--|
| MULTITECH<br>Main                     | -l 🔘<br>Settings | Connectior | Details        | Terminal                        | Charts            |  |
| Statist                               | ics              |            |                | Connected                       |                   |  |
| Download:                             |                  | 0 B/s      |                | atti                            |                   |  |
| Upload:                               |                  | 847 B/s    |                | 58%                             |                   |  |
| Sent:                                 | 3                | 37.39 Kb   |                |                                 |                   |  |
| Received:                             | 2                | 24.39 Kb   | Keep<br>Last p | -alive check:<br>bing response: | Success<br>879 ms |  |
|                                       |                  |            |                | Di                              | sconnect          |  |

### Main tab

The **Main** tab displays the following:

- Status of device connection: Searching, Connecting, Connected, Disconnecting, or Disconnected
- The action button, which changes according to the current device connection status: Detect, Connect, or Disconnect
- Signal strength bars and percentage indicator (only when connection to the carrier's network is established)

**Note:** The signal strength is displayed for a serial device only when the device is not connected to the carrier's network.

- Connection statistics: download and upload speeds, amount of traffic sent and received (only when connection to the carrier's network is established)
- The keep-alive check status and when the last ping response was received if Enable keep-alive check is checked on the Connection tab

### Settings tab

Use the Settings tab to specify the type of device: USB Modem or Serial Modem.

• If **USB Modem** is selected, the tab displays USB settings. These settings cannot be edited.

• If **Serial Modem** is selected, the tab displays the serial settings that match the serial-port settings for the device. You can edit these settings.

The Settings tab also contains the Run application at Windows startup and Connect to the Internet automatically options.

- Check **Run application at Windows startup** to open Connection Manager when Windows starts.
- Check **Connect to the Internet automatically** to set Connection Manager to connect to the carrier's network automatically each time the application opens.

#### **Connection tab**

The **Connection** tab displays the following:

- The carrier-provided connection settings.
- The Enable keep-alive check box. Check this box to monitor connectivity to the Internet. Check Enable keep-alive check and enter the IP address or host name to ping in the Host to ping box. Connection Monitor will send periodic pings to the host. If the keep-alive feature fails, Connection Manager will automatically reconnect.
- The **MNO firmware** list. If your device supports dual carriers, you can switch the firmware to the other carrier by selecting the carrier in this list.

Note: The Connection tab isn't available if Connection Manager doesn't detect a device.

#### **Details tab**

The **Details** tab displays the modern details when a device is detected and the connection details when a connection is established.

#### **Terminal tab**

The **Terminal** tab contains a terminal window to communicate with the connected device by entering AT commands. For details, see the AT Commands reference guide for your device.

Note: When a serial device is connected to the carrier's network, the terminal window isn't available.

#### **Charts tab**

The **Charts** tab contains line charts that graphically represent signal strength and download and upload speeds for the two-hour interval.

# Troubleshooting

#### Serial COM port is not available in the Serial Modem Settings

Close Connection Manager and reopen it.

#### Device is not detected ("No Device")

After following the steps to activate your device, the Main tab still indicates "No Device."

Try the following steps:

- 1. Click the **Settings** tab and make sure that the appropriate modem type is selected: USB or Serial.
- 2. If you are connecting a serial device, make sure that all serial modem settings correspond to the serial modem and serial port configuration.
- 3. Restart Connection Manager.
- 4. Disconnect and reconnect the device.

#### **USB Modem is not detected**

1. Check the LS LED and Power LED (if available) on the device.

If they are not continuously lit, then the problem is with the power supply. Check the cable and connections.

If the LS LED is not blinking, then the problem is with the power supply. Check the cable and connections.

2. USB device: Make sure that the device is connected to the PC and that the correct USB cable is in use.

# Connection Manager is not working, and a device connected to the computer is not detected

Connection Manager cannot detect a connected device because the required drivers are not installed. The most likely cause is that **Install the modem drivers** was not checked during the installation.

Uninstall and reinstall Connection Manager. During the installation, make sure that you check **Install the modem driver**. See Uninstalling Connection Manager and Installing Connection Manager.

#### **Connection Manager displays "Device Error" status for a serial device**

This error has the following causes and solutions.

| Cause                                                                                                    | Solution                                                                                                    |
|----------------------------------------------------------------------------------------------------|----------------------------------------------------------------------------------------------------|
| Connection Manager cannot open the COM port<br>that the device was installed on because the port is<br>being used by another program. | If possible, free up the COM port for the device.                                                                                                    |
| The wrong COM port is specified for the device on the <b>Settings</b> tab.                                                            | On the <b>Settings</b> tab, select the COM port that<br>matches the port that the device is installed on and<br>click <b>Apply</b> . You can look up the port in Device<br>Manager in Windows. In Device Manager, expand<br><b>Modems</b> , right-click the name of your device, and<br>select <b>Properties</b> . Note the port on the <b>Modem</b><br>tab. |

#### System Cannot Connect to Serial Device

If your system cannot establish a connection with a serial device, verify Connection Manager settings match modem and serial port settings on the computer.

In Connection Manager, click the Settings tab.

| MultiTech Connec | tion Manager 2 | .2.0.4     |               | ×      |
|------------------|----------------|------------|---------------|--------|
| MULTITEC         | :н 🔘           |            |               |        |
| Main             | Settings       | Connection |               | Charts |
| USB Modem        | Serial Mod     | dem        |               |        |
| Port:            |                |            | Parity:       |        |
| COM10            |                | ~          | None          | ```    |
| Bits per second: |                |            | Stop bits:    |        |
| 115200           |                | ~          | 1             | ~      |
| Data bits:       |                |            | Flow control: |        |
| 8                |                | ~          | None          | ```    |

In Device Manager, open Modems and then right-click on your device and select open the Properties.

**Note:** If Modems and Ports don't appear in Device Manager, open the **View** Menu and select **Show** hidden devices.

Click the **Modem** tab to confirm the **Maximum Port Speed** matches Bits per second setting in Connection Manager.

| Standard 33600 bps Modem Properties |                          |                   |               |        |         |        |    |
|-------------------------------------|--------------------------|-------------------|---------------|--------|---------|--------|----|
| General                             | Modem                    | Diagnostics       | Advanced      | Driver | Details | Events |    |
| Port:                               | COM10                    |                   |               |        |         |        |    |
| Spea                                | <b>aker volum</b><br>Low | e                 | — Hi          | gh     |         |        |    |
| Maxi                                | mum Port 1               | Speed<br>00       |               | 1      |         |        |    |
| – Dial                              | Control                  | ait for dial tone | before dialin | g      |         |        |    |
|                                     |                          |                   |               | C      | K       | Cance  | el |

In **Device Manager**, open **Ports (COM & LPT)** and then right-click on the Com Port used by your device and select **Properties**.

Click the Port Settings tab to confirm the **Bits per second**, **Date bits**, **Parity**, **Stop bits** and **Flow control** match those settings in Connection Manager.

| Prolific USB-to-Serial Comm Port (COM10) Properties                                | Х                |
|------------------------------------------------------------------------------------|------------------|
| General Port Settings Driver Details Events                                        |                  |
| Bits per second: 115200  Data bits: 8 Parity: None Stop bits: 1 Flow control: None | ]<br>]<br>]<br>] |
| Advanced Restore Defau                                                             | its              |
| OK Can                                                                             | cel              |

# Warranty

To read the warranty statement for your product, go to https://www.multitech.com/warranty.

# **Contact Information**

| General Information      | info@multitech.com<br>https://multitech.com/contact-us/ |
|--------------------------|---------------------------------------------------------|
| Sales                    | +1 (763) 785-3500<br>sales@multitech.com                |
| Technical Support Portal | +1 (763) 717-5863<br>https://support.multitech.com      |
| Website                  | www.multitech.com                                       |
| World Headquarters       | 2205 Woodale Drive<br>Mounds View, MN 55112<br>USA      |